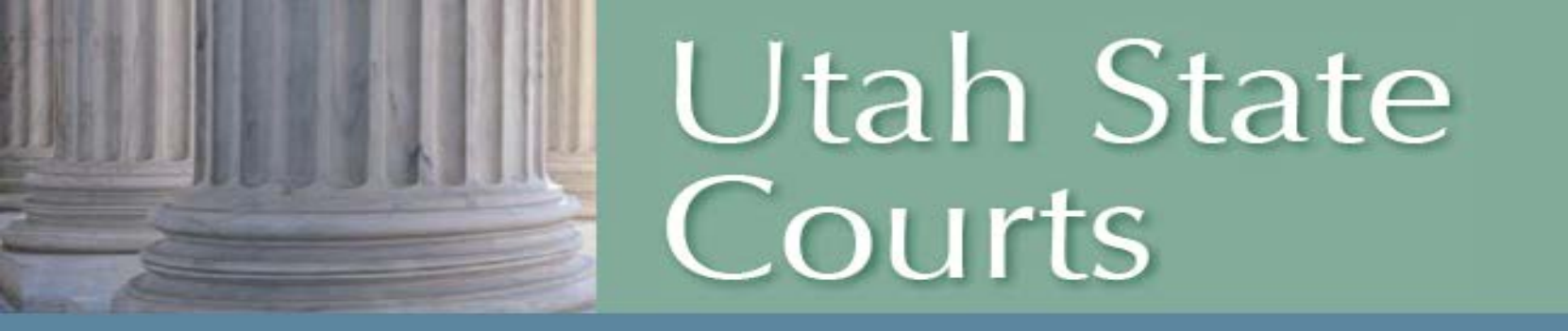

# eFiling in the Juvenile Court for Prosecuting Attorneys

# Introduction to eFiling

- Must access eFiling through CARE
  - Web-based
  - Currently available on EXISTING cases and incidents only
  - New case/incident creation will be available in 2016
  - The user's CARE login is their unique identifier
- eFiling is available to: Attorneys licensed by the state of Utah, Probation Department, Division of Juvenile Justice Services, Division of Child and Family Services, Assistant Attorney General, and the Guardian ad Litem
- Documents not requiring a signature by a clerk or judge shall be eFiled in searchable PDF format.

# Introduction to eFiling

- Documents requiring a signature by a clerk or judge shall be created through eFiling.
- There are multiple ways to eFile depending on the need of the user.
- Documents received or created through eFiling are routed into work 'queues' for further action. Queues can only be viewed by clerks and judges. However, the user will be able to view and track any documents they have eFiled.
- Action taken on Proposed Orders will send an automatic notification to the filing party.

### Using eFiling

| ← → C                                                                      |                                                                                                    |
|----------------------------------------------------------------------------|----------------------------------------------------------------------------------------------------|
| Welcome to C.A.R.E.                                                        |                                                                                                    |
| User ID otpuser2 Password Login Forgot Password                            | New Request Access<br>Change Definitions<br>Change Request<br>Training System<br>Assessment Tutorial<br>IE Configurations<br>Chrome Configurations<br>SCHEDULED DOWNTIMES |
| Information viewed through the C.A.R.E. system<br>is strictly confidential | For assistance call<br>801-578-3850<br><u>Email Problems</u>                                                                                                    |

The user must log into CARE.

### Using eFiling – Logging in to CARE

| FFFFFF |                                                                            |                                                                                                    |
|--------|----------------------------------------------------------------------------|----------------------------------------------------------------------------------------------------|
|        | Welcome to C.A.R.E.                                                        | Å                                                                                                    |
|        | User ID otpuser2 Password Login Forgot Password                            | New Request Access<br>Change Definitions<br>Change Request<br>Training System<br>Assessment Tutorial<br>IE Configurations<br>Chrome Configurations<br>SCHEDULED DOWNTIMES |
|        | Information viewed through the C.A.R.E. system<br>is strictly confidential | For assistance call<br>801-578-3850<br><u>Email Problems</u>                                                                                                    |

The user must log into CARE.

### Using eFiling – eFile Options

| 📀 C.A.R.E - Main Ap                                                    | application - Google Chrome                                                    |      |
|------------------------------------------------------------------------|--------------------------------------------------------------------------------|------|
| ← → C fi                                                               | https://juvenile.utcourts.gov/site/CARE.jsp                                    | ⊕☆ ≡ |
| 🔛 Apps 🗀 Work                                                          | 🔥 My Drive 🔓 Google Calendar 🔳 Master Phone List 🔥 JA Folder                   |      |
|                                                                        | Home FindCase Case Party Incident Petition Calendar Upload Profile Help Logout | ÷    |
|                                                                        | District Attorney                                                              |      |
| District<br>Attorney<br>Logout                                         | Welcome to C.A.R.E.                                                            |      |
| Set Defaults<br>My Cases<br>My Calendar<br>My eFiled<br>My eFile Batch | This system is dedicated to the welfare of Utah's youth.                       |      |
| eFile New<br>OF DATES<br>Releases                                      | Last program deployment Sunday, November 1st, 2015.                            |      |
| HelpDesk                                                               |                                                                                |      |
|                                                                        |                                                                                |      |
|                                                                        |                                                                                |      |
|                                                                        |                                                                                |      |
|                                                                        |                                                                                |      |
|                                                                        |                                                                                |      |
|                                                                        |                                                                                |      |
|                                                                        |                                                                                |      |
|                                                                        |                                                                                |      |
| Case                                                                   | e # No Current Case                                                            |      |

The user will see the home screen. The eFiling options are in the left menu bar.

### Using eFiling – Default Settings

| C.A.R.E - N                     | Jain Application - Google Chrome                                               |        |
|---------------------------------|--------------------------------------------------------------------------------|--------|
| $\leftrightarrow \Rightarrow c$ | f 🔓 https://juvenile.utcourts.gov/site/CARE.jsp                                | @.☆ 〓  |
| 🔛 Apps 🗀                        | Work 👍 My Drive 🕝 Google Calendar 🔢 Master Phone List 👍 JA Folder              |        |
|                                 | Home FindCase Case Party Incident Petition Calendar Upload Profile Help Logout | *<br>* |
|                                 | District Attorney                                                              |        |
| District<br>Attorney<br>Logout  | Welcome to C.A.R.E.                                                            |        |
| Set Defaults                    | This system is dedicated to the walfers of I liable wayth                      |        |
| My Calendar<br>My eFiled        |                                                                                |        |
| eFile New                       | Lest program deployment Sunday, Nevember 1et, 2015                             |        |
| UPDATES<br>Releases             | Last program deproyment Sunday, November 1st, 2013.                            |        |
| Email<br>HelpDesk               |                                                                                |        |
|                                 |                                                                                |        |
|                                 |                                                                                |        |
|                                 |                                                                                |        |
|                                 |                                                                                |        |
|                                 |                                                                                |        |
|                                 |                                                                                |        |
|                                 |                                                                                |        |
|                                 |                                                                                |        |
|                                 |                                                                                |        |
|                                 |                                                                                |        |
|                                 |                                                                                |        |
|                                 |                                                                                |        |
|                                 |                                                                                |        |
|                                 |                                                                                |        |
|                                 |                                                                                |        |
|                                 |                                                                                |        |
|                                 |                                                                                |        |
|                                 |                                                                                |        |
|                                 | Case # No Current Case                                                         |        |
|                                 |                                                                                |        |
|                                 |                                                                                |        |

Setting defaults allows some customization for quicker movement through eFiling.

# Using eFiling – Default Settings

| 💽 Set Defaults - Google Chrome                                        |                                      |
|-----------------------------------------------------------------------|--------------------------------------|
| Attps://juvenile.utcourts.go                                          | ov/maintenance/SetDefaults?sid=0.⊢ 🔍 |
| Set My                                                                | CARE Defaults                        |
| Defaults for:                                                         | District Attorney                    |
| Agency:                                                               | Firm                                 |
| My Calendar Judge                                                     | Judge OTPUser                        |
| E File For:                                                           | District Attorney                    |
| Recent Filed (# days):                                                | 1 -                                  |
| Recent Update (# days):                                               | 1 •                                  |
| Filer Information:                                                    |                                      |
| District Attorney<br>111 E BROADWAY<br>SUITE 400<br>SALT LAKE CITY UT | 84111                                |
| Save & C                                                              | Close Cancel                         |

The user may select a specific Judge. If the user is a paralegal who files primarily for one attorney, they may select that attorney. Please note that even if default settings are selected, the user can always change the information during the eFiling process, for a one-time search without affecting the default settings.

### Using eFiling – Default Settings

🖸 Set Defaults - Google Chrome

Attps://juvenile.utcourts.gov/maintenance/SetDefaults?sid=0.1 😔

|   | Set My                                                                | CARE Defaults     |
|---|-----------------------------------------------------------------------|-------------------|
|   | Defaults for:                                                         | District Attorney |
|   | Agency:                                                               | Firm              |
|   | My Calendar Judge                                                     | Judge OTPUser 🔻   |
|   | E File For:                                                           | District Attorney |
| / | Recent Filed (# days):                                                | 10 🔻              |
| ( | Recent Update (# days):                                               | 3 •               |
|   | Eiler Information:                                                    |                   |
|   | District Attorney<br>111 E BROADWAY<br>SUITE 400<br>SALT LAKE CITY UT | 84111             |
|   | Save & C                                                              | Cancel            |

The user may choose a time frame in which they want to receive a red notification folder when documents are filed, or changes made to filed documents. Recent Filed indicates a new document has been filed. Recent Update indicates if any action has taken place on a document. Please note that even if default settings are selected, the user can always change these settings during the eFiling process, for a one-time search without affecting the default settings.

# Using eFiling – Default Settings

| Set Defaults - Google Chrome                                                                     |
|--------------------------------------------------------------------------------------------------|
| https://juvenile.utcourts.gov/maintenance/SetDefaults?sid=0.181                                  |
| Set My CARE Defaults                                                                             |
| Defaults for: Daca OTPUser                                                                       |
| Agency: Firm                                                                                     |
| My Calendar Judge User ▼                                                                         |
| E File For: DACA OTPUser                                                                         |
| Recent Filed (# days): 10 ▼                                                                      |
| Recent Update (# days): 3 🔻                                                                      |
| Filer Information:                                                                               |
| Salt Lake County Juvenile Division<br>District Attorney<br>111 300 S<br>Salt Lake City, UT 84111 |
| Save & Close Cancel                                                                              |

The user may enter the filer's information that will populate the top-left corner of proposed orders created in eFiling. Please note that even if filer information is entered, the user can always change this information during the eFiling process, for one-time use without affecting the default settings.

### Using eFiling – My Cases

| C.A.R.E - Main A                          | pplication - Google Chrome                                                     |       |
|-------------------------------------------|--------------------------------------------------------------------------------|-------|
| ← → C mi                                  | https://juvenile.utcourts.gov/site/CARE.jsp                                    | @ ☆ 〓 |
| 🔛 Apps 🦳 Work                             | 🛚 👍 My Drive 🔓 Google Calendar 🔳 Master Phone List 🔥 JA Folder                 |       |
|                                           | Home FindCase Case Party Incident Petition Calendar Upload Profile Help Logout | ÷     |
|                                           | District Attorney                                                              |       |
| Welcome<br>District<br>Attorney<br>Logout | Welcome to C.A.R.E.                                                            |       |
| My Cases                                  | This system is dedicated to the welfare of Utah's youth.                       |       |
| My eFiled<br>My eFile Batch               | <-< See updates to CARE by clicking on "Releases"                              |       |
|                                           | Last program deployment Sunday, November 1st, 2015.                            |       |
| Releases                                  |                                                                                |       |
| HelpDesk                                  |                                                                                |       |
|                                           |                                                                                |       |
|                                           |                                                                                |       |
|                                           |                                                                                |       |
|                                           |                                                                                |       |
|                                           |                                                                                |       |

My Cases allows the user to search for cases they are already assigned to, view the next hearing date, display relationships to the case, and eFile to a single case.

### Using eFiling – My Cases

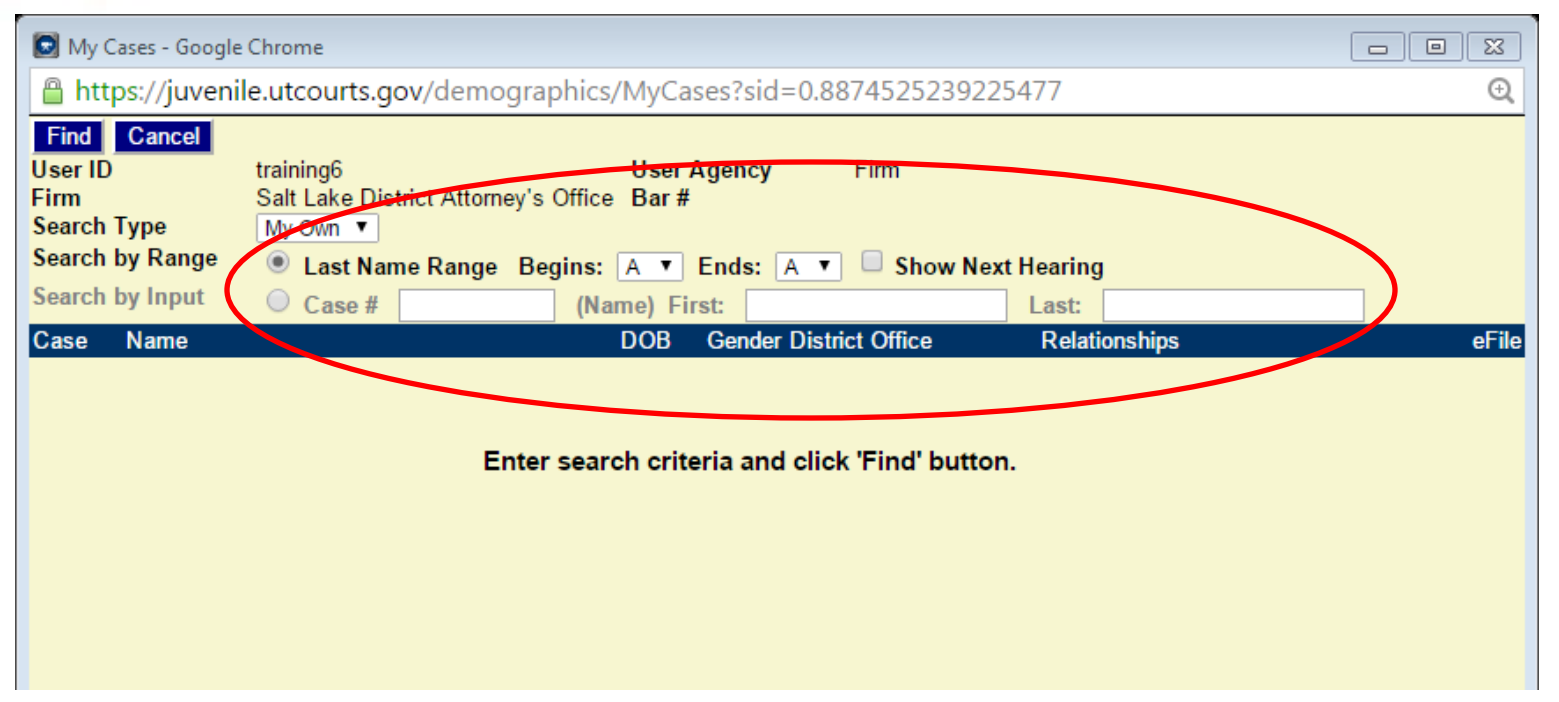

By default, the 'Search by Range' radio button is selected. The default setting begins and ends with the letter A. The letter range can be changed before clicking the Find button, if the user desires. Users can also search by case number and/or first and last name search by clicking the radio button next to 'Search by Input,' entering the required information, and selecting the Find button. Remember, search results in My Cases will only display cases the user, or firm, is currently assigned to.

### Using eFiling – My Cases

| 😡 My Cases - Google                                                                                                    | Chrome                |                    |                       |               |         |  |
|----------------------------------------------------------------------------------------------------|-----------------------|--------------------|-----------------------|---------------|---------|--|
| 🔒 https://juveni                                                                                                    | ile.utcourts.gov/demo | graphics/MyCases   |                       |               | Q       |  |
| Find       Cancel         User ID       training6       User Agency       Firm         Firm       Salt Lake District Attorney's Office       Bar #         Search Type       My Own ▼ |                       |                    |                       |               |         |  |
| Search by Range                                                                                                    | Last Name Range       | Begins: A 🔻 En     | ds: 🔺 🗖 Show I        | Next Hearing  |         |  |
| Search by Input                                                                                                    | Case #                | (Name) First:      |                       | Last:         |         |  |
| Case Name                                                                                                    |                       | DOB Ge             | ender District Office | Relationships | eFile 🔺 |  |
| 5                                                                                                    |                       | (                  | F West Jordan         | Display       |         |  |
| 1 3 A                                                                                                    | es                    | 0 94               | M West Jordan         | Display       |         |  |
| 1 A                                                                                                    | ndro                  | 1 01               | M Salt Lake City      | Display       |         |  |
| 1 67 A                                                                                                    |                       | 1 2                | M West Jordan         | Display       |         |  |
| 1 I3 A                                                                                                    | n (Lilly) K           | 1 3                | F West Jordan         | Display       |         |  |
| 1 i9 A                                                                                                    |                       | 0 05               | M West Jordan         | Display       |         |  |
| 1 '6 A                                                                                                    | ie                    | 0 05               | F West Jordan         | Display       |         |  |
| 1 5 A                                                                                                    |                       | 1 3                | M West Jordan         | Display       |         |  |
| 4790000                                                                                                    |                       | ( <mark></mark> )3 | M West-Jordan         | Display       |         |  |
|                                                                                                    |                       |                    |                       |               |         |  |

Search results using the 'Search by Range' option are displayed alphabetically, by last name.

### Using eFiling – My Cases

| 💽 My Cases - Google                           | Chrome                                             |                                              |                                                 |             |
|-----------------------------------------------|----------------------------------------------------|----------------------------------------------|-------------------------------------------------|-------------|
| 🔒 https://juveni                              | le.utcourts.gov/demo                               | graphics/MyCases                             |                                                 | Q           |
| Find Cancel<br>User ID<br>Firm<br>Search Type | training6<br>Salt Lake District Attorn<br>My Own ▼ | UserAgency F<br>ey's Office Bar#             | irm                                             |             |
| Search by Range<br>Search by Input            | Cast Name Range                                    | Begins: A ▼ Ends: A ▼ (Namo) Eirst:          | Show Next Hearing                               |             |
| Case Name                                     | <b>0 0 1 5 e</b> #                                 | DOB Gender Distric                           | t Office Relationships                          | eFile       |
| 1 Al<br>4 Al<br>5 Al                          | er                                                 | 1 3 M West J<br>0 3 M West J<br>0 3 M West J | ordan Display<br>ordan Display<br>ordan Display | *<br>*<br>* |

Search results using the 'Search by Input' option are also displayed alphabetically, by last name. Please note, as with any search in CARE, only two letters are required in the First and Last name fields. Again, the more information entered in the search field, the narrower the results will be. If a case number is used, only one result will show.

### Using eFiling – My Cases

| 💽 My Cases - Google                           | e Chrome                                    |                                |                                                                           |                  |                                                |                      |
|-----------------------------------------------|---------------------------------------------|--------------------------------|---------------------------------------------------------------------------|------------------|------------------------------------------------|----------------------|
| 🔒 https://juveni                              | ile.utcourts.gov/                           | demographics/                  | MyCases                                                                   |                  |                                                | <del>Q</del>         |
| Find Cancel<br>User ID<br>Firm<br>Search Type | training6<br>Salt Lake District<br>My Own ▼ | Attorney's Office              | User Agency F<br>Bar #                                                    | irm              |                                                |                      |
| Search by Range                               | Last Name I     Case #                      | Range Begins:<br>(Nan          | A ▼ Ends: A ▼<br>ne) First: ja                                            | Show Next Hearin | al                                             |                      |
| Case Name<br>1 15 A<br>4 ) A<br>5 6 A         | her                                         | DOB<br>11 93<br>01 93<br>08 93 | Gender District Office<br>M West Jordan<br>M West Jordan<br>M West Jordan | Next Hearing     | Relationships<br>Display<br>Display<br>Display | eFile<br>•<br>•<br>• |

Both search options allow the user to select the 'Show Next Hearing' radio button if desired. If there is a hearing scheduled, it will be displayed in a new column. Please note this option is not pre-selected and the box must be clicked by the user before performing the search.

### Using eFiling – My Cases

| Find Cancel   User ID training6   User Agency Fim   Firm Salt Lake District Attorney's Office   Bar #   Search Type My Own ▼   Search by Range Last Name Range   Begins: A ▼   Ends: A ▼   Search by Input © Case #   OB Gender District Office   Relationships ef   1 3   M West Jordan   1 3   4 0   3 M   4 0   3 M   4 0   3 M   West Jordan Display   4 0   3 M   4 0   3 M   4 0   5 I   6 Filling window remains   Open                                                                                                    |               |
|----------------------------------------------------------------------------------------------------|---------------|
| Search by Input       © Case #       (Name) First:       ja       Last:       al         Case       Name       DOB       Gender District Office       Relationships       eff         1       3       M       West Jordan       Display       eff         4       0       3       M       West Jordan       Display       eff         4       0       3       M       West Jordan       Display       eff         4       0       3       M       West Jordan       Display       eff         4       0       3       M       West Jordan       Display       eff         4       0       3       M       West Jordan       Display       eff         4       0       3       M       West Jordan       Display       eff         5       4       er       0       3       M       West Jordan       Display         4       er       0       generation       eff       eff       eff       eff         4       er       0       generation       eff       eff       eff       eff         5       er       er       eff       eff       eff <th></th> |               |
| Case       Name       DOB       Gender District Office       Relationships       eff         5       1       3       M       West Jordan       Display         4       0       3       M       West Jordan       Display         4       0       3       M       West Jordan       Display         4       0       3       M       West Jordan       Display         4       0       3       M       West Jordan       Display         4       0       3       M       West Jordan       Display         4       0       3       M       West Jordan       Display         4       0       3       M       West Jordan       Display         4       0       3       M       West Jordan       Display         4       0       3       M       West Jordan       Display         5       4       1       1       1       1       1       1         6       1       1       1       1       1       1       1       1         5       1       1       1       1       1       1       1       1       1                                                   |               |
| 1     3     M     West Jordan     Display       4     0     3     M     West Jordan     Display       5     A     er     0     3     M     West Jordan     Display       5     A     er     0     3     M     West Jordan     Display       *     er     0     3     M     West Jordan     Display       *     er     0     3     M     West Jordan     Display       *     er     0     3     M     West Jordan     Display       *     er     0     3     M     West Jordan     Display       *     er     0     3     M     West Jordan     Display       *     er     0     3     M     West Jordan     Display       *     er     0     3     M     West Jordan     Display                                                                                                    | e             |
| 4 of a west Jordan Display<br>5 d er 0 3 M West Jordan Display<br>*eFiling window remains open<br>Ces 6e From: MyCelendar<br>Ces 6e From: MyCelendar                                                                                                    |               |
| *eFiling window remains open                                                                                                    |               |
| *eFiling window remains open                                                                                                    | 1             |
|                                                                                                    | E Jorgen Jong |

Click on a case number to view the case in CARE.

### Using eFiling – My Cases

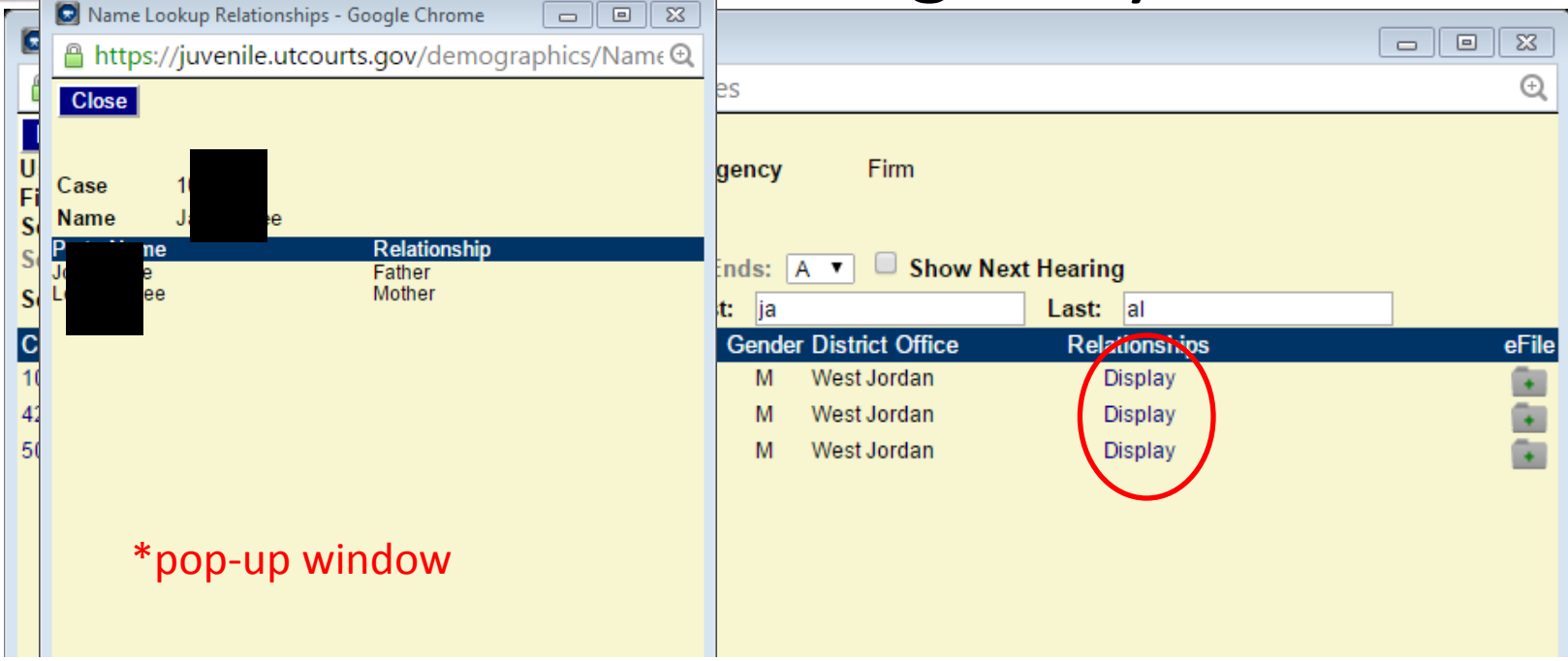

If the user would like to see the relationships listed on the case, they can do so by clicking on the 'Display' link. This opens a pop-up window displaying the names of relationships which have been added to the case in CARE.

### Using eFiling – My Cases

| 💽 My Cases - Google                           | My Cases - Google Chrome                           |                               |                                                       |                               |       |  |  |  |
|-----------------------------------------------|----------------------------------------------------|-------------------------------|-------------------------------------------------------|-------------------------------|-------|--|--|--|
| 🔒 https://juveni                              | https://juvenile.utcourts.gov/demographics/MyCases |                               |                                                       |                               |       |  |  |  |
| Find Cancel<br>User ID<br>Firm<br>Search Type | training6<br>Salt Lake District Atto<br>My Own ▼   | User /<br>rney's Office Bar # | Agency Firm                                           |                               |       |  |  |  |
| Search by Range<br>Search by Input            | <ul> <li>Last Name Rang</li> <li>Case #</li> </ul> | e Begins: A ▼<br>(Name) Fir   | Ends: A 🔻 🗖 Show<br>st: ja                            | / Next Hearing<br>Last: al    |       |  |  |  |
| Case Name                                     |                                                    | DOB                           | Gender District Office                                | Relationships                 | eFile |  |  |  |
| 1 5 Al<br>4 Al<br>5 Al                        | er                                                 | 1<br>0<br>0                   | 3 M West Jordan<br>3 M West Jordan<br>3 M West Jordan | Display<br>Display<br>Display |       |  |  |  |

Click on the grey folder with green plus sign to begin the eFiling process.

### Using eFiling – My Cases

| 💿 My Cases - Google                           | le Chrome                                                                                                    |                |
|-----------------------------------------------|----------------------------------------------------------------------------------------------------|----------------|
| 🔒 https://juveni                              | nile.utcourts.gov/demographics/MyCases                                                                                                    | <del>O</del> , |
| Find Cancel<br>User ID<br>Firm<br>Search Type | training6 User Agency Firm<br>Salt Lake District Attorney's Office Bar #<br>My Own ▼                                                                                                    |                |
| Search by Range<br>Search by Input            | <ul> <li>Last Name Range Begins: A ▼ Ends: A ▼ Show Next Hearing</li> <li>Case #</li> <li>The page at https://iuvepile.utcourts.gov.savs:</li> </ul>                                      |                |
| Case Name<br>1 5 Al<br>4 Al<br>5 Al           | er er bage at https://juvenile.utcourts.gov says.<br>eFile Confirmation:<br>* Are you sure you want to eFile on A 5)?<br>Prevent this page from creating additional dialogs.<br>OK Cancel | eFile          |

An eFile Confirmation box will appear. Click the 'OK' button if you would like to proceed with eFiling. Please note, from this point, the eFiling process is the same and will be presented in more detail beginning on page 50.

### Using eFiling – My Calendar

| 📀 C.A.R.E - Main Appl                                                                                           | lication - Google Chrome                                                                                  |       |
|----------------------------------------------------------------------------------------------------|----------------------------------------------------------------------------------------------------|-------|
| ← → C fi                                                                                                    | 🔒 https://juvenile.utcourts.gov/site/CARE.jsp                                                             | @ ☆ 〓 |
| 🔛 Apps 🦳 Work                                                                                                   | 🝐 My Drive 🛛 G Google Calendar 🖪 Master Phone List   🝐 JA Folder                                          |       |
|                                                                                                    | Home FindCase Case Party Incident Petition Calendar Upload Profile Help Logout                            | ÷     |
| Velcome<br>District<br>Attorney<br>Logout<br>Set Defaults<br>My celle Batch<br>eFile New<br>UPDATES<br>Releases | District Attorney<br>Welcome to C.A.R.E.<br>This system is dedicated to the welfare of Utah's youth.<br>< |       |
| Email<br>HelpDesk                                                                                               |                                                                                                    |       |
|                                                                                                    |                                                                                                    |       |
|                                                                                                    |                                                                                                    |       |
|                                                                                                    |                                                                                                    |       |
|                                                                                                    |                                                                                                    |       |

My Calendar allows the user to search by judge and court date, eFile to all cases associated to a hearing or to an individual case, eFile automatically to assigned incidents associated to the hearing, and view documents specific to the hearing.

### Using eFiling – My Calendar

| 🖸 My Calend  | lar - Google Chrome |                   |                 |               |                            |                                |          |
|--------------|---------------------|-------------------|-----------------|---------------|----------------------------|--------------------------------|----------|
| Attps://     | juvenile.utcourt    | s.gov/calendar/co | urtCalendar/my  | Calendar.do   |                            |                                | ÷,       |
| Find         |                     |                   |                 |               |                            |                                | <b>^</b> |
| Heari        | ng Officer Testin   | g Judge 🛛 🔻       | Hea             | ring Location |                            |                                |          |
|              | Date * 12-01-       | 2015 🛛 🌃 🌌 🗸      |                 | Time Range    | AM ¥                       | To AM V                        |          |
|              | Agency Firm         |                   |                 | Firm Name     | Salt Lake District Attorne | y's Office                     |          |
| Tue - Decemb | er 01               |                   |                 |               |                            |                                |          |
| Documents    | Start-End Time      | Courtroom         | Hearing Officer | Case #        | Youth Name                 | Assigned<br>Judge/Commissioner | eFile    |
|              |                     |                   |                 |               |                            |                                |          |
|              |                     |                   |                 |               |                            |                                |          |
|              |                     |                   |                 |               |                            |                                |          |
|              |                     |                   |                 |               |                            |                                |          |

The user may select any search criteria they would like in order to perform the search. Once all information is selected, click the Find button. Please note that the more information selected in the search fields will produce fewer results. For broader search results, use fewer search fields.

# Using eFiling – My Calendar

| 💿 My Calenc  | lar - Google Chrom | e                  |                    |             |                            |                                |          |
|--------------|--------------------|--------------------|--------------------|-------------|----------------------------|--------------------------------|----------|
| 🔒 https://   | /juvenile.utcour   | rts.gov/calendar/c | courtCalendar/myCa | lendar.do   |                            |                                | ÷,       |
| Find         |                    |                    |                    |             |                            |                                | <u>^</u> |
| Heari        | ng Officer Judç    | je OTPUser 🔻       | Hearin             | g Location  |                            |                                | •        |
|              | Date * 08-2        | 7-2015 🛛 🗱 🥒       | 🛨 🔶 🛛 Ti           | me Range    | AM V                       | To AM Y                        |          |
|              | Agency Firm        |                    | • •                | Firm Name S | alt Lake District Attorney | /'s Office                     |          |
| Thu - August | 27                 |                    |                    |             |                            |                                |          |
| Documents    | Start-End Time     | Courtroom          | Hearing Officer    | Case #      | Youth Name                 | Assigned<br>Judgs/Commissioner | eFile    |
| VIEW         | 09:00 AM-09:15 A   | M Salt Lake (SL2)  | Judge OTPUser      | 1004313     | San'ford AJ Sharpie        |                                |          |
|              |                    |                    |                    |             |                            | Recent eFile(s)                | Javs     |
|              |                    |                    |                    |             |                            |                                | 472      |
|              |                    |                    |                    |             |                            |                                |          |
|              |                    |                    |                    |             |                            |                                |          |
|              |                    |                    |                    |             |                            |                                |          |
|              |                    |                    |                    |             |                            |                                |          |
|              |                    |                    |                    |             |                            |                                |          |
|              |                    |                    |                    |             |                            |                                |          |

A red folder indicates a new document has been filed, or changes have been made to a previously filed document, during the time established in your default settings. Mousing over the folder will display a pop-up box indicating the number of documents to be viewed.

### Using eFiling – My Calendar

| <b>D</b> N | /ly Calend | dar - Google Cl | hrome    |                       |                    |               |                              |                                |          |
|------------|------------|-----------------|----------|-----------------------|--------------------|---------------|------------------------------|--------------------------------|----------|
|            | https://   | juvenile.ut/    | courts.  | <b>gov</b> /calendar/ | /courtCalendar/my@ | Calendar.do   |                              |                                | Q        |
| F          | ind        |                 |          |                       |                    |               |                              |                                | <b>^</b> |
|            | Heari      | ng Officer      | Testing  | Judge 🔻               | Hear               | ring Location |                              |                                | •        |
|            |            | Date *          | 02-12-20 | 015 🛛 🜃 🥒             | <b>←→</b>          | Time Range    | AM 🔻 T                       | o AM V                         |          |
|            |            | Agency          | Firm     |                       |                    | Firm Name S   | alt Lake District Attorney's | Office                         |          |
| Thu -      | - Februa   | ry 12           |          |                       |                    |               |                              |                                |          |
| Doc        | uments     | Start End Ti    | me       | Courtroom             | Hearing Officer    | Case #        | Youth Name                   | Assigned<br>Judge/Commissioner | eFile    |
| VIEW       | V          | 02:00 PM-03:    | :00 PM   | Salt Lake (SL8)       | Testing Judge      | 999999        | Yogi TEST CASE Bear          | Testing Judge                  | +        |
| VIEW       | V          | 06:00 PM-06:    | :05 PM   | Salt Lake (SL8)       | Testing Judge      | 1004313       | San'ford AJ Sharpie          |                                | •        |
|            |            |                 |          |                       |                    |               |                              |                                |          |
|            |            |                 |          |                       |                    |               |                              |                                |          |
|            |            |                 |          |                       |                    |               |                              |                                |          |
|            |            |                 |          |                       |                    |               |                              |                                |          |
|            |            |                 |          |                       |                    |               |                              |                                |          |

Search results will display in alternating colors in order to differentiate between hearings. If multiple cases are scheduled for one hearing, such as siblings on a Child Welfare case, they will be grouped in one color. The user is now able to view documents associated to the case/hearing, click on the case number to view the case in CARE, and eFile documents.

### Using eFiling – My Calendar

| 🖸 My Calend | dar - Google Chrome                                                |                 |                 |              |                                |                                | • 🛛      |  |  |
|-------------|--------------------------------------------------------------------|-----------------|-----------------|--------------|--------------------------------|--------------------------------|----------|--|--|
| 🔒 https://  | https://juvenile.utcourts.gov/calendar/courtCalendar/myCalendar.do |                 |                 |              |                                |                                |          |  |  |
| Find        |                                                                    |                 |                 |              |                                |                                | <b>^</b> |  |  |
| Heari       | ing Officer Testing                                                | Judge 🔻         | Hear            | ing Location |                                |                                | •        |  |  |
|             | Date * 02-12-2                                                     | 015 🛛 📷 🥒       | <b>+ +</b>      | Time Range   | AM 🔻 To                        | AM V                           |          |  |  |
|             | Agency Firm                                                        |                 |                 | Firm Name S  | alt Lake District Attorney's C | Office                         |          |  |  |
| Thu Februa  | ry 12                                                              |                 |                 |              |                                |                                | _        |  |  |
| Documents   | Start-End Time                                                     | Courtroom       | Hearing Officer | Case #       | Youth Name                     | Assigned<br>Judge/Commissioner | eFile    |  |  |
| VIEW        | 02:00 PM-03:00 PM                                                  | Salt Lake (SL8) | Testing Judge   | 999999       | Yogi TEST CASE Bear            | Testing Judge                  |          |  |  |
| VIEW        | 06:00 PM-06:05 PM                                                  | Salt Lake (SL8) | Testing Judge   | 1004313      | San'ford AJ Sharpie            |                                |          |  |  |
|             |                                                                    |                 |                 |              |                                |                                |          |  |  |
|             |                                                                    |                 |                 |              |                                |                                |          |  |  |
|             |                                                                    |                 |                 |              |                                |                                |          |  |  |
|             |                                                                    |                 |                 |              |                                |                                |          |  |  |
|             |                                                                    |                 |                 |              |                                |                                |          |  |  |
| 1           |                                                                    |                 |                 |              |                                |                                |          |  |  |

Click on the 'view' link to see documents related to a hearing.

### Using eFiling – My Calendar

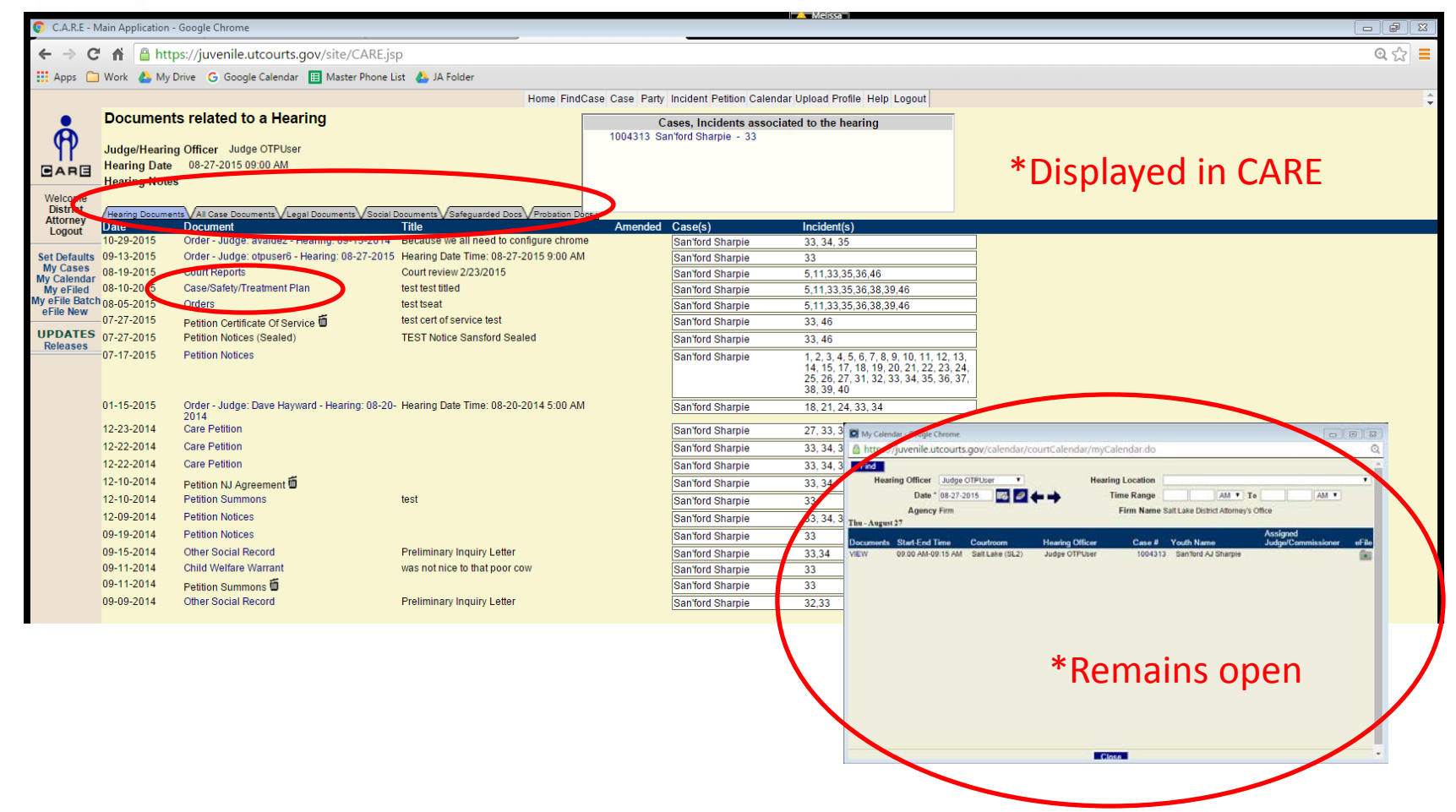

The hearing documents will be listed in the CARE window. Please note, the eFiling window will always stay open, separately from CARE, until closed by the user. The user can further sort documents by clicking on the subtabs.

### Using eFiling – My Calendar

| CARE-N         | tain Application  | Google Chrome                                                                                 |                                             |              |                         | A Melissa                                             |   | a   |
|----------------|-------------------|-----------------------------------------------------------------------------------------------|---------------------------------------------|--------------|-------------------------|-------------------------------------------------------|---|-----|
| CARE - W       | ain Application - | doogle Chrome                                                                                 |                                             |              |                         |                                                       |   |     |
| ← → C          | 🔺 🦀 http          | os://juvenile.utcourts.gov/site/CARE.js                                                       | p                                           |              |                         |                                                       | e | 2 🖒 |
| Apps           | Work 🔔 My E       | Drive 💪 Google Calendar 🖽 Master Phone Li                                                     | ist 🔼 JA Folder                             |              |                         |                                                       |   |     |
|                |                   |                                                                                               | Home FindCas                                | Caso Party   | Incident Potition Color | dar Unload Profile Help Legent                        |   |     |
|                | Dooumont          | a related to a Hearing                                                                        | Home Philodas                               | se case rany | Incident readon calen   | Idar Opidad Prome Help Edgoat                         |   |     |
|                | Document          | s related to a Hearing                                                                        |                                             | Ca           | ases, Incidents assoc   | ciated to the hearing                                 |   |     |
| $(\mathbf{H})$ | Judge/Hearing     | Difficer Judge OTPUser                                                                        |                                             | 1004313 Sal  | 1Tord Sharple - 33      |                                                       |   |     |
|                | Hearing Date      | 08-27-2015 09:00 AM                                                                           |                                             |              |                         |                                                       |   |     |
| GAHG           | Hearing Notes     | 3                                                                                             |                                             |              |                         |                                                       |   |     |
| Welcome        |                   |                                                                                               |                                             |              |                         |                                                       |   |     |
| District       | Hearing Documen   | ts All Case Documents Legal Documents Social E                                                | Documents Safeguarded Docs Probation Docs y | 7            |                         |                                                       |   |     |
| Logout         | Date              | Document                                                                                      | Title                                       | Amended      | Case(s)                 | Incident(s)                                           |   |     |
| Cot Defaulte   | 10-29-2015        | Order - Judge: avaidez - Hearing: 09-15-2014<br>Order - Judge: atpuser6 - Hearing: 09-27-2015 | Because we all need to configure chrome     |              | San'ford Sharpie        | 33, 34, 35                                            |   |     |
| My Cases       | 09-13-2015        | Order - Judge, oppuser6 - Hearing, 08-27-2015                                                 | Court roviow 2/22/2015                      |              | Sanford Sharple         | 33                                                    |   |     |
| My Calendar    | 08-10-2015        | Case/Safety/Treatment Plan                                                                    | test test titled                            |              | San ford Sharple        | 5,11,33,35,30,40                                      |   |     |
| y eFile Batch  | 08-05-2015        | Orders                                                                                        | test tseat                                  |              | San ford Sharpie        | 5,11,33,35,36,39,40                                   |   |     |
| eFile New      | 07-27-2015        | Batitian Cartificate Of Panvios                                                               | test cert of service test                   |              | San'ford Sharpie        | 33.46                                                 |   |     |
| UPDATES        | 07-27-2015        | Petition Notices (Sealed)                                                                     | TEST Notice Sansford Sealed                 |              | San'ford Sharpie        | 22.46                                                 |   |     |
| Releases       | 07-17-2015        | Petition Notices                                                                              |                                             |              | San'ford Sharpie        | 1 2 3 4 5 6 7 8 9 10 11 12 13                         |   |     |
|                | 01 11 2010        |                                                                                               |                                             |              | San loru Sharple        | 14, 15, 17, 18, 19, 20, 21, 22, 23, 24,               |   |     |
|                |                   |                                                                                               |                                             |              |                         | 25, 26, 27, 31, 32, 33, 34, 35, 36, 37,<br>38, 39, 40 |   |     |
|                | 01-15-2015        | Order - Judge: Dave Hayward - Hearing: 08-20-                                                 | Hearing Date Time: 08-20-2014 5:00 AM       |              | San'ford Sharnie        | 18 21 24 33 34                                        |   |     |
|                |                   | 2014                                                                                          | -                                           |              |                         | 10,21,21,00,01                                        |   |     |
|                | 12-23-2014        | Care Petition                                                                                 |                                             |              | San'ford Sharpie        | 27, 33, 34, 36                                        |   |     |
|                | 12-22-2014        | Care Petition                                                                                 |                                             |              | San'ford Sharpie        | 33, 34, 36, 37                                        |   |     |
|                | 12-22-2014        | Care Petition                                                                                 |                                             |              | San'ford Sharpie        | 33, 34, 36                                            |   |     |
|                | 12-10-2014        | Petition NJ Agreement 🛅                                                                       |                                             |              | San'ford Sharpie        | 33, 34                                                |   |     |
|                | 12-10-2014        | Petition Summons                                                                              | test                                        |              | San'ford Sharpie        | 33                                                    |   |     |
|                | 12-09-2014        | Petition Notices                                                                              |                                             |              | San'ford Sharpie        | 33, 34, 35                                            |   |     |
|                | 09-19-2014        | Petition Notices                                                                              |                                             |              | San'ford Sharpie        | 33                                                    |   |     |
|                | 09-15-2014        | Other Social Record                                                                           | Preliminary Inquiry Letter                  |              | San'ford Sharpie        | 33,34                                                 |   |     |
|                | 09-11-2014        | Child Welfare Warrant                                                                         | was not nice to that poor cow               |              | San'ford Sharpie        | 33                                                    |   |     |
|                | 09-11-2014        | Petition Summons 🛅                                                                            |                                             |              | San'ford Sharpie        | 33                                                    |   |     |
|                | 09-09-2014        | Other Social Record                                                                           | Preliminary Inquiry Letter                  |              | San'ford Sharpie        | 32,33                                                 |   |     |

To view the document, the user must click on the title of the document; this opens an additional window showing the document. If a trash can is showing, that means a document that had been eFiled has been deleted. By clicking on the trash can, a pop-up window opens, displaying the information as to when, why, and who deleted the document.

### Using eFiling – My Calendar

| CARE-N                      | Annlication - | Google Chrome                                 |                                                       |                |                         | Melissa                                 |         |                                                         |                                                          |                                                                                                    |
|-----------------------------|---------------|-----------------------------------------------|-------------------------------------------------------|----------------|-------------------------|-----------------------------------------|---------|---------------------------------------------------------|----------------------------------------------------------|----------------------------------------------------------------------------------------------------|
| CIRILE I                    |               | doogle enforme                                |                                                       |                |                         |                                         |         |                                                         |                                                          |                                                                                                    |
| $\leftarrow \rightarrow G$  | ' 🏦 🛗 http    | os://juvenile.utcourts.gov/site/CARE.js       | p                                                     |                |                         |                                         |         |                                                         |                                                          | 🔍 रेटे 🔳                                                                                                    |
| Apps 🗀                      | Work 🛛 👃 My 🛙 | Drive 🛭 G Google Calendar 🔢 Master Phone L    | ist 🛛 🕹 JA Folder                                     |                |                         |                                         | -       |                                                         |                                                          | in the second second second second second second second second second second second second second second second |
|                             |               |                                               | Home FindC                                            | ase Case Party | Incident Petition Calen | dar Upload Profile Help Log             | D http  | s://juvenile.utcourts.go_vissociateEwarrants/DisplayPOP | 7docid=17806453&fileName= - Google Chrome                |                                                                                                    |
|                             | Document      | s related to a Hearing                        |                                                       |                | S                       | lated to the baseline                   | i ntt   | ps://juvenile_itcourts.gov/associateEwarra              | ints/DisplayPDF:docid=178064558cfileName=                | 4                                                                                                    |
| Å                           | Doodinon      | is rolated to a ricaring                      |                                                       | 1004313 S      | ases, incidents assoc   | lated to the hearing                    |         |                                                         |                                                          | Ni l                                                                                                    |
| YP I                        | Judge/Hearing | g Officer Judge OTPUser                       |                                                       |                |                         |                                         |         | Third Dis                                               | trict Juvenile Court                                     |                                                                                                    |
|                             | Hearing Date  | 08-27-2015 09:00 AM                           |                                                       |                |                         |                                         |         | FOR SALT LAKE O                                         | COUNTY, STATE OF UTAH                                    |                                                                                                    |
|                             | Hearing Notes | 5                                             |                                                       |                |                         |                                         |         | STATE OF UTAH in the interest of                        | tect toest                                               | -                                                                                                    |
| Welcome<br>District         |               |                                               |                                                       |                |                         |                                         |         | prote of order to be meter of                           |                                                          |                                                                                                    |
| Attorney                    | Date          | Document                                      | Documents V Sateguarded Docs V Probation Doc<br>Title | Amended        | Case(s)                 | Incident(s)                             |         | Sharpie, Sanford AJ 02-28-2000                          | Case No. 1004313                                         |                                                                                                    |
| Logout                      | 10-29-2015    | Order - Judge: avaldez - Hearing: 09-15-2014  | Because we all need to configure chrome               |                | San'ford Sharpie        | 33, 34, 35                              |         | A Berron Linder the Ana of 18 Years                     | Judge Anthony Ferden                                     |                                                                                                    |
| Set Defaults                | 09-13-2015    | Order - Judge: otpuser6 - Hearing: 08-27-2015 | Hearing Date Time: 08-27-2015 9:00 AM                 |                | San'ford Sharpie        | 33                                      |         | A reison childe the Age of 16 Teals                     | Judge Annihity Period                                    | -                                                                                                    |
| My Cases<br>My Calendar     | 08-19-2015    | Court Reports                                 | Court review 2/23/2015                                |                | San'ford Sharpie        | 5,11,33,35,36,46                        |         | It is hereby ordered that an officer from the Salt La   | ke County Sheriff's department transport                 |                                                                                                    |
| My eFiled<br>My eFile Batch | 08-10-20 5    | Case/Safety/Treatment Plan                    | test test titled                                      |                | San'ford Sharpie        | 5,11,33,35,36,38,39,46                  |         | the Third District Juvenile Court located at 8080 Se    | uth Redwood Road, West Jordan, Utah, for a hearing to be |                                                                                                    |
| eFile New                   | 08-05-2015    | Orders                                        | test tseat                                            |                | San'ford Sharpie        | 5,11,33,35,36,38,9,46                   |         | held on before the I                                    | Ionorable                                                |                                                                                                    |
| UPDATES                     | 07 27 2015    | Petition Certificate Of Service III           | TERT Notice Reported Realed                           |                | San ford Sharple        | 33,46                                   |         |                                                         | ALC OF UP                                                |                                                                                                    |
| Releases                    | 07-27-2015    | Petition Notices (Sealed)                     | TEST Notice Sansiona Sealed                           |                | San ford Sharple        | 33,40                                   |         |                                                         | SIGNED BY THE COURT                                      |                                                                                                    |
|                             | 07-17-2015    | Fellion Nouces                                |                                                       |                | San ford Sharple        | 1, 2, 3, 4, 5, 6, 7, 8, 9, 10           | U.<br>1 |                                                         | . (SAR 2).                                               |                                                                                                    |
|                             |               |                                               |                                                       |                |                         | 25, 26, 27, 31, 82, 33, 3<br>38, 39, 40 | 4       | ini Dacument List - Ganala Channa                       | X 1741-82004007 7 2                                      |                                                                                                    |
|                             | 01-15-2015    | Order - Judge: Dave Hayward - Hearing: 08-20- | Hearing Date Time: 08-20-2014 5:00 AM                 |                | San'ford Sharpie        | 18, 21, 24, 33, 34                      |         | https://juvenile.utcourts.gov/associateEw               | arrants/DisplayPDF?docId=17803271&fileNam                | e= Q                                                                                                    |
|                             | 12-23-2014    | 2014<br>Care Petition                         |                                                       |                | Conford Chamic          | 27 22 24 26                             | Doc     | ument List For Docld 17803271                           | Care                                                     | d                                                                                                    |
|                             | 12-22-2014    | Care Petition                                 |                                                       |                | San'ford Sharpie        | 27, 35, 34, 30                          |         |                                                         |                                                          |                                                                                                    |
|                             | 12-22-2014    | Care Petition                                 |                                                       |                | San'ford Sharpie        | 33 34 36                                | 178     | 03271.pdf                                               |                                                          |                                                                                                    |
|                             | 12-10-2014    | Petition NI Agreement                         |                                                       |                | San'ford Sharpie        | 33.34                                   | 178     | 03271 1.odf                                             |                                                          |                                                                                                    |
|                             | 12-10-2014    | Petition Summons                              | test                                                  |                | San'ford Sharpie        | 33                                      | _       |                                                         |                                                          |                                                                                                    |
|                             | 12-09-2014    | Petition Notices                              |                                                       |                | San'ford Sharpie        | 33.34.35                                | -       |                                                         |                                                          |                                                                                                    |
|                             | 09-19-2014    | Petition Notices                              |                                                       |                | San'ford Sharpie        | 33                                      | -       |                                                         |                                                          |                                                                                                    |
|                             | 09-15-2014    | Other Social Record                           | Preliminary Inquiry Letter                            |                | San'ford Sharpie        | 33.34                                   | -       | *Onens in                                               | non-un winde                                             | <u>۸</u> ۸۲                                                                                                    |
|                             | 09-11-2014    | Child Welfare Warrant                         | was not nice to that poor cow                         |                | San'ford Sharpie        | 33                                      |         | Opens III                                               |                                                          |                                                                                                    |
|                             | 09-11-2014    | Petition Summons 🛍                            |                                                       |                | San'ford Sharpie        | 33                                      |         |                                                         |                                                          |                                                                                                    |
|                             | 09-09-2014    | Other Social Record                           | Preliminary Inquiry Letter                            |                | San'ford Sharpie        | 32,33                                   |         |                                                         |                                                          |                                                                                                    |
|                             |               |                                               |                                                       |                |                         |                                         |         |                                                         |                                                          |                                                                                                    |

To view the document, the user must click on the title of the document; this opens an additional window showing the document. If multiple files have been uploaded, they will display in a list; the user can then click on which attachment they would like to view.

# Using eFiling – My Calendar

| 🗊 My Ca   | alendar - Google Chrome |                 |                  |                                                                                                    |                                                                                                    |                                | • ×      |
|-----------|-------------------------|-----------------|------------------|----------------------------------------------------------------------------------------------------|----------------------------------------------------------------------------------------------------|--------------------------------|----------|
| 🔒 http    | os://juvenile.utcourts  | .gov/calendar/c | ourtCalendar/myC | alendar.do                                                                                                    |                                                                                                    |                                | ÷.       |
| Find      |                         |                 |                  |                                                                                                    |                                                                                                    |                                |          |
| Н         | earing Officer Testing  | Judge 🔻         | Hear             | ing Location                                                                                                    |                                                                                                    |                                | •        |
|           | Date * 02-12-2          | 015 📷 💋         |                  | Time Range                                                                                                    | AM V To                                                                                                    | AM 🔻                           | _        |
|           | Agency Firm             |                 |                  | Firm Name S                                                                                                    | alt Lake District Attorney's C                                                                                                    | Office                         |          |
| 'hu - Feb | oruary 12               |                 |                  |                                                                                                    |                                                                                                    |                                |          |
| )ocume    | nts Start-End Time      | Courtroom       | Hearing Officer  | Case #                                                                                                    | Youth Name                                                                                                    | Assigned<br>Judge/Commissioner | eFile    |
| IEW       | 02:00 PM-03:00 PM       | Salt Lake (SL8) | Testing Judge    | 999999                                                                                                    | Yogi TEST CASE Bear                                                                                                    | Testing Judge                  |          |
| IEW       | 06:00 PM-06:05 PM       | Salt Lake (SL8) | Testing Judge    | 1004313                                                                                                    | San'ford AJ Sharpie                                                                                                    |                                | •        |
|           | Teriing wind            | low remai       | ns open          | Aur Durante<br>Aur Durante<br>Aur D | (And the second second | n Carder Ipped Path Hop Leger  |          |
|           |                         |                 |                  |                                                                                                    |                                                                                                    | Resta                          | No Assig |
|           |                         |                 |                  |                                                                                                    |                                                                                                    |                                |          |

Click on a case number to go to the case in CARE.

### Using eFiling – My Calendar

| 💽 My Calend  | dar - Google Chrome |                  |                  |             |                                |                                |              |
|--------------|---------------------|------------------|------------------|-------------|--------------------------------|--------------------------------|--------------|
| 🔒 https://   | /juvenile.utcourts  | .gov/calendar/co | ourtCalendar/myC | alendar.do  |                                |                                | <del>Q</del> |
| Find         |                     |                  |                  |             |                                |                                | <b>^</b>     |
| Heari        | ng Officer Testing  | Judge 🔻          | Heari            | ng Location |                                |                                | <b>T</b>     |
|              | Date * 02-12-2      | 2015 🛛 🜃 🥒 🗸     | <b>⊨→</b>        | Time Range  | AM 🔻 To                        | AM 🔻                           |              |
|              | Agency Firm         |                  |                  | Firm Name S | alt Lake District Attorney's O | ffice                          |              |
| Thu - Februa | ry 12               |                  |                  |             |                                |                                |              |
| Documents    | Start-End Time      | Courtroom        | Hearing Officer  | Case #      | Youth Name                     | Assigned<br>Judge/Commissioner | eFile        |
| VIEW         | 02:00 PM-03:00 PM   | Salt Lake (SL8)  | Testing Judge    | 999999      | Yogi TEST CASE Bear            | Testing Judge                  |              |
| VIEW         | 06:00 PM-06:05 PM   | Salt Lake (SL8)  | Testing Judge    | 1004313     | San'ford AJ Sharpie            |                                |              |
|              |                     |                  |                  |             |                                | <b>`</b>                       |              |
|              |                     |                  |                  |             |                                |                                |              |
|              |                     |                  |                  |             |                                |                                |              |
|              |                     |                  |                  |             |                                |                                |              |
|              |                     |                  |                  |             |                                |                                |              |
|              |                     |                  |                  |             |                                |                                |              |

Click on the grey folder with green plus sign to begin the eFiling process.

# Using eFiling – My Calendar

| 💽 My Calendar - Google Chrome  |                                                       |          |
|--------------------------------|-------------------------------------------------------|----------|
| 🔒 https://juvenile.utcourts.go | v/calendar/courtCalendar/myCalendar.do#               | Ð,       |
| Find                           |                                                       | <u>^</u> |
| Hearing Officer Judge OTF      | User   Hearing Location                               | •        |
| Date * 08-27-2015              | 🛛 🔯 🚰 🛶 🔶 Time Range 🛛 🗖 AM 🔻 To 🔅 🗛 🔻                |          |
| Agency Firm                    | Firm Name Salt Lake District Attorney's Office        |          |
| Thu - August 27                |                                                       |          |
| Documents Start-End Time Co    | eFile Hearing/Case Hearing Assigned Judge/Commissione | r eFile  |
| VIEW 09:00 AM-09:15 AM Sa      | Doption:  Hearing Case Hearing Continue               |          |

The benefit of eFiling through My Calendar is the option to eFile documents to all cases and incidents associated to a hearing. The user is still able to remove a case and/or incident during this process if necessary.

# Using eFiling – My Calendar

| 💽 My Calendar - Google Chrome                          |                                                  |          |
|--------------------------------------------------------|--------------------------------------------------|----------|
| 🔒 https://juvenile.utcourts.go                         | v/calendar/courtCalendar/myCalendar.do#          | ÷,       |
| Find<br>Hearing Officer Judge OTP<br>Date * 08-27-2015 | User  Hearing Location                           | <b>_</b> |
| Agency Firm                                            | Firm Name Salt Lake District Attorney's Office   |          |
| Documents Start-End Time Co                            | eFile Hearing/Case Hearing Index States Assigned | eFile    |
| VIEW 09:00 AM-09:15 AM Sa                              | Option: • Hearing • Case Hearing<br>Continue     | ίπ.      |

The benefit of eFiling through My Calendar is the option to eFile documents to all cases and incidents associated to a hearing. Hearing automatically selects all cases scheduled. If you would only like one case, select the Case Hearing option. The user is still able to remove a case during this process if necessary.

# Using eFiling – My Calendar

| 😒 eFile I                                         | 😰 eFile New Document on Case Hearing Information - Google Chrome 📃 📼 😰                                   |                                  |                 |             |  |  |  |
|---------------------------------------------------|----------------------------------------------------------------------------------------------------|----------------------------------|-----------------|-------------|--|--|--|
| 🔒 http                                            | 🔒 https://juvenile.utcourts.gov/efiling/EfileExistingCaseInc?caseHearingId=4576350&sid=0.5301294722594 🗨 |                                  |                 |             |  |  |  |
| eFile N                                           | New Docu                                                                                                 | ment on Case Hearing Information | n               |             |  |  |  |
| Case Name (Case #): San'ford AJ Sharpie (1004313) |                                                                                                    |                                  |                 |             |  |  |  |
|                                                   | Inc #                                                                                                    | Description                      | Intake Decision | Туре        |  |  |  |
|                                                   | 33                                                                                                    | GRAFFITI \$300 - \$1000 DAMAGE   | PET             | Delinquency |  |  |  |
|                                                   | $\smile$                                                                                                 |                                  |                 |             |  |  |  |
|                                                   |                                                                                                    |                                  |                 |             |  |  |  |
|                                                   |                                                                                                    |                                  |                 |             |  |  |  |
|                                                   |                                                                                                    |                                  |                 |             |  |  |  |
|                                                   |                                                                                                    |                                  |                 |             |  |  |  |
|                                                   |                                                                                                    |                                  |                 |             |  |  |  |
|                                                   |                                                                                                    |                                  |                 |             |  |  |  |

If multiple incidents are scheduled for the hearing, they will all be pre-selected. The user is still able to uncheck any incidents they may not want associated to the document being eFiled. Please note, from this point, the eFiling process is the same and will be presented in more detail beginning on page 56.

### Using eFiling – My eFiled

| 🔉 C.A.R.E - Main App                                                                                                    | olication - Google Chrome                                                                                                    | D   |
|----------------------------------------------------------------------------------------------------|----------------------------------------------------------------------------------------------------|-----|
| ← → C fi                                                                                                    | https://juvenile.utcourts.gov/site/CARE.jsp                                                                                                    | Q 5 |
| Apps 🧀 Work                                                                                                    | 💩 My Drive 🕝 Google Calendar 🖪 Master Phone List 💩 JA Folder                                                                                                    |     |
|                                                                                                    | Home FindCase Case Party Incident Petition Calendar Upload Profile Help Logout                                                                                                    |     |
| Welcome<br>District<br>Area<br>District<br>Area<br>My Cases<br>Wy eFiled<br>of the battle<br>Wy eFiled<br>of the battle<br>CupDATES<br>Releases<br>Email<br>HelpDesk | District Attorney         Welcome to C.A.R.E.         This system is dedicated to the welfare of Utah's youth.         < <cc>see updates to CARE by clicking on "Releases"         Last program deployment Sunday, November 1st, 2015.</cc> |     |
|                                                                                                    |                                                                                                    |     |
|                                                                                                    |                                                                                                    |     |
|                                                                                                    |                                                                                                    |     |
| Case                                                                                                    | # No Current Case                                                                                                    |     |
|                                                                                                    |                                                                                                    |     |

My eFiled allows the user to search for any document they, or their firm, have eFiled.

### Using eFiling – My eFiled

| 💽 eFiled - Google | Chrome                    |           |                         |             |         |            |         |                |                                  |       | • 🔀      |
|-------------------|---------------------------|-----------|-------------------------|-------------|---------|------------|---------|----------------|----------------------------------|-------|----------|
| 🔒 https://juve    | enile.utcourts.gov/efi    | ling/MyEF | ile?sid=0.8             | 19295722525 | 5668    |            |         |                |                                  |       | Q        |
| Find Close        | My eFiled                 |           |                         |             |         |            |         |                |                                  |       | <b>A</b> |
| Status            | T                         | Case #    |                         |             | ⇒       | -          | File    | ed Date Range  |                                  |       |          |
| • My eFiling      | Firm eFiling              | Filed     | Last(1 Day)             | Open/Recei  | nt Upda | tes Last(1 | Start   | 100 H          | 2                                |       |          |
| for Firm User:    | •                         | Days)     |                         |             |         |            | End     |                | 2                                |       |          |
| Queue             | Doc. SubType              |           | Filed Date<br>Filer     | Hold Date   | View    | Statue     | Complet | ed Date Time ( | Case #<br>ncident(s) #           | Notes |          |
| • Review          | Petition<br>Petition Test |           | 12-01-2015<br>training6 |             | View    | New Filin  | g       | S<br>3         | San'ford Sharpie (1004313)<br>33 |       |          |
|                   |                           |           |                         |             |         |            |         |                |                                  |       |          |
|                   |                           |           |                         |             |         |            |         |                |                                  |       |          |
|                   |                           |           |                         |             |         |            |         |                |                                  |       |          |
|                   |                           |           |                         |             |         |            |         |                |                                  |       |          |

Documents eFiled within the default settings will automatically be displayed. However, the user can perform a search to display eFiled documents using the Status of the document, Case Number, Filed Date Range, and/or Filed Last or Open/Recent Updates. If the user works for a firm, a search can also be performed for documents filed by other users in the firm.

# Using eFiling – My eFiled

| 💿 eFiled - Google Chrome                                                                                  |                                                                                                    |          |
|----------------------------------------------------------------------------------------------------|----------------------------------------------------------------------------------------------------|----------|
| 🔒 https://juvenile.utcourts.gov/                                                                          | efiling/MyEFile                                                                                                    | Q        |
| Find Close My eFiled                                                                                      |                                                                                                    | <u> </u> |
| Status<br>My e<br>for Firm<br>Approved<br>Approved/Signed                                                 | Case # Filed Date Range<br>✓ Filed Last(1 Day) ✓ Open/Recent Updates Last(1<br>Days)                                                                                                    |          |
| Que Commissioner Approved<br>Completed<br>Declined to Sign<br>New Filing<br>Pending Signature<br>Pronosod | Filed Date       View       Completed Date Time       Case #         Filer       Hold Date       Doc       Status       Userid       Incident(s) #         No Results exist for specified search criteria. | Notes    |
| Signed<br>Vnapproved<br>Ugsigned                                                                          |                                                                                                    |          |

The user can search for specific Status types by selecting the desired status from the drop-down box.

### Using eFiling – My eFiled

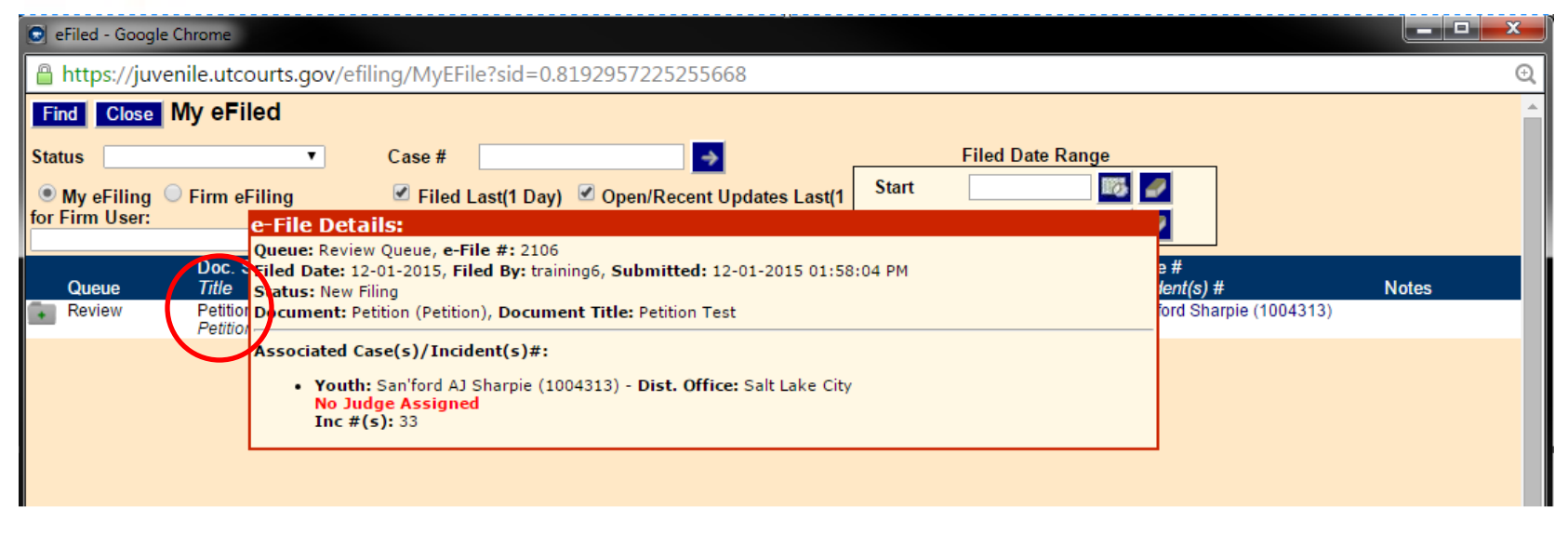

Hovering your mouse over the document title will pop-up a box that displays information about the document such as which queue it is assigned to, the document eFiling number, the file date, the user that filed the document, time the document was submitted, status of the filing, what document type, and the document title. You will also see the case information of the case the document was eFiled to.
# Using eFiling – My eFiled

| 💽 eFiled - Google Chrome                   |                                                       |                                                                                     |
|--------------------------------------------|-------------------------------------------------------|-------------------------------------------------------------------------------------|
| Attps://juvenile.utcourts.gov/efi          | iling/MyEFile?sid=0.8192957225255668                  | Q                                                                                   |
| Find Close My eFiled                       |                                                       | Dhttps://juvenile.utcourts.gov/associateEwarrants/DisplayPDF?docId=17808183&fileNam |
| Status 🔹                                   | Case #                                                | https://juvenile.utcourts.gov/associateEwarrants/DisplayPDF?docId=17808183 Q        |
| ● My eFiling ○ Firm eFiling for Firm User: | ✓ Filed Last(1 Day) ✓ Open/Recent Updates La<br>Days) |                                                                                     |
| Doc. SubType<br>Queue <i>Title</i>         | Filed Date<br>Filer Hold Daty Doc St                  | eFile Test                                                                          |
| Review Petition<br>Petition Test           | 12-01-2015 View Ne<br>training6                       |                                                                                     |
|                                            |                                                       |                                                                                     |
|                                            |                                                       |                                                                                     |
|                                            |                                                       |                                                                                     |
|                                            |                                                       |                                                                                     |
|                                            |                                                       |                                                                                     |
|                                            |                                                       |                                                                                     |
|                                            |                                                       |                                                                                     |
|                                            |                                                       |                                                                                     |
|                                            |                                                       |                                                                                     |

The eFiled document can be viewed by clicking on the 'View' link. The document will open in a pop-up window.

# Using eFiling – My eFiled

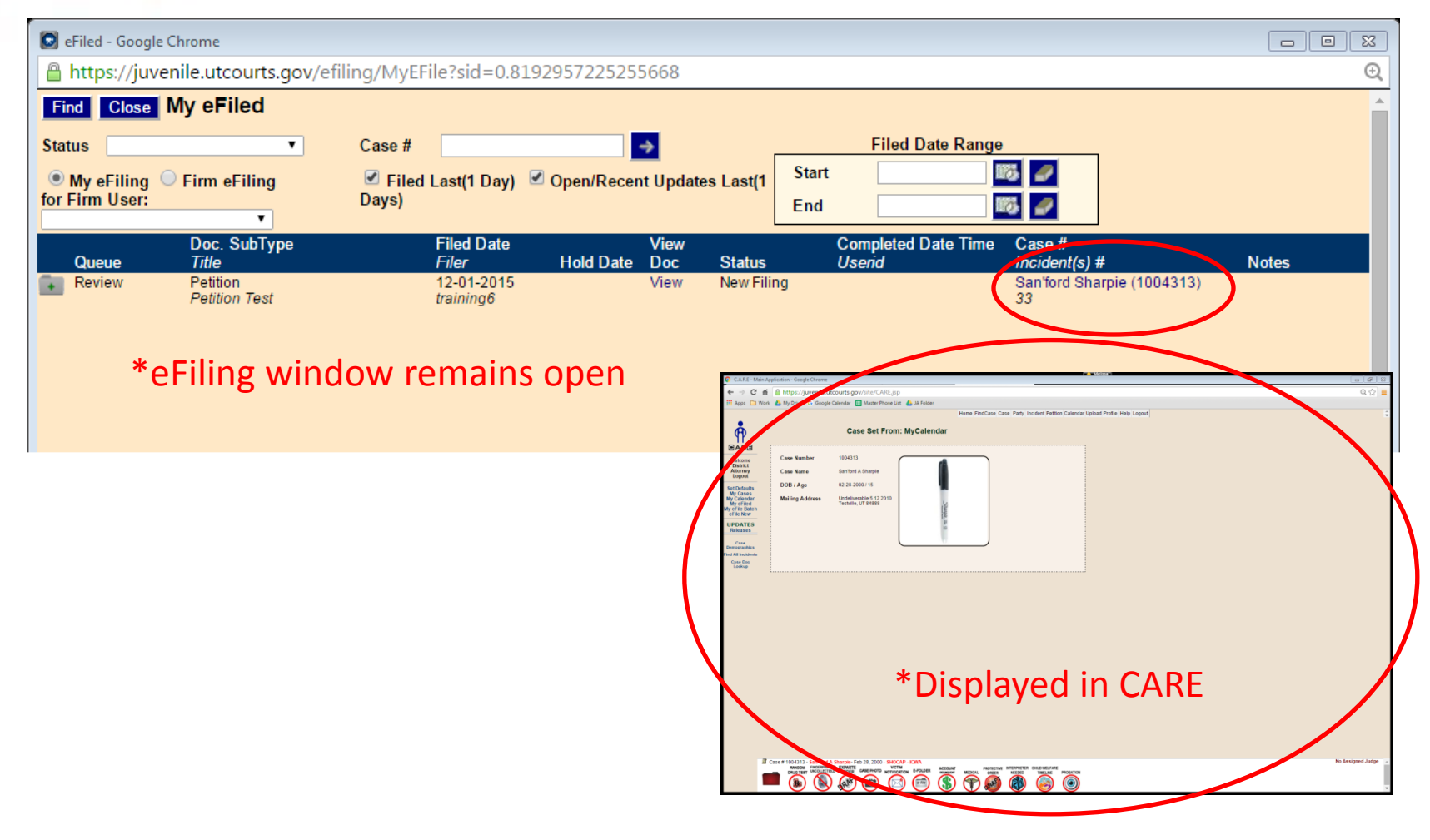

Clicking on the name of the case will display the case in CARE.

# Using eFiling – My eFiled

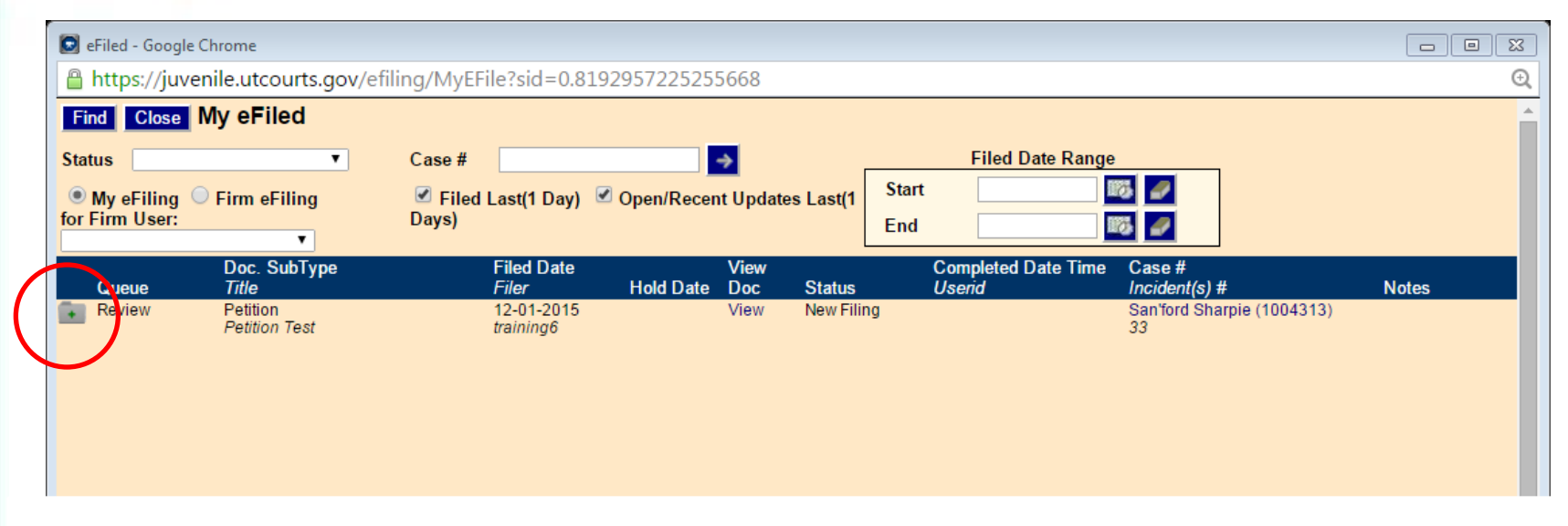

Click on the grey folder with green plus sign to begin the eFiling process. By beginning the eFile process through My eFiled, CARE will eFile to the same case and incident number(s) the document the user was viewing. Please note, from this point, the eFiling process is the same and will be presented in more detail beginning on slide \*\*\*\*\*\*

## Using eFiling – My eFile Batch

| 📀 C.A.R.E - Main A                                                                                                    | pplication - Google Chrome                                                                                                    |       |
|----------------------------------------------------------------------------------------------------|----------------------------------------------------------------------------------------------------|-------|
| ← → C fi                                                                                                    | https://juvenile.utcourts.gov/site/CARE.jsp                                                                                                    | @ ☆ 🚍 |
| 🔛 Apps 🗀 Worl                                                                                                    | k 🕹 My Drive 💪 Google Calendar 🔠 Master Phone List 🐁 JA Folder                                                                                                    |       |
|                                                                                                    | Home FindCase Case Party Incident Petition Calendar Upload Profile Help Logout                                                                                                    | ÷     |
| Welcome<br>District<br>District<br>Logout<br>Set Defaults<br>My Calendar<br>My Gliendar<br>My Gliendar<br>My Gliendar<br>My Gliendar<br>My Gliendar<br>My Gliendar<br>My Gliendar<br>My Gliendar<br>My Gliendar<br>My Gliendar<br>My Gliendar<br>My Gliendar<br>My Gliendar | District Attorney<br>Welcome to C.A.R.E.<br>This system is dedicated to the welfare of Utah's youth.<br><<< See updates to CARE by clicking on "Releases"<br>Last program deployment Sunday, November 1st, 2015. |       |
| Set Defaults<br>My Cases<br>My Calendar<br>My Frie Batch<br>One new<br>UPDATES<br>Releases<br>Email<br>HelpDesk                                                                                                    | This system is dedicated to the welfare of Utah's youth.<br></td <td></td>                                                                                                    |       |
|                                                                                                    |                                                                                                    |       |

My eFile Batch allows the user access to documents in draft status. The user can either continue the eFiling process or delete documents they no longer wish to file.

## Using eFiling – My eFile Batch

|                                                          | 🖸 eFile Batch - Google Chrome |                            |                          |                          |              |                                     |                                    |                                                   |  |  |
|----------------------------------------------------------|-------------------------------|----------------------------|--------------------------|--------------------------|--------------|-------------------------------------|------------------------------------|---------------------------------------------------|--|--|
| Https://juvenile.utcourts.gov/efiling/MyEfileBatchLookup |                               |                            |                          |                          |              |                                     |                                    |                                                   |  |  |
|                                                          | Find                          | Close My                   | Batch                    |                          |              |                                     |                                    |                                                   |  |  |
| eF                                                       | ile Bato                      | h ID                       |                          | Sta                      | atus Oper    | n Queues 🔻 Ca                       | ase #                              |                                                   |  |  |
|                                                          | Mv eF                         | iling 🔍 Fin                | m eFiling for Firm User: | District Attorney        |              | •                                   |                                    |                                                   |  |  |
|                                                          | eFile<br>Batch<br>ID          | Doc. SubTy<br><i>Title</i> | vpe view<br>Doc          | Hold Date                | Status       | Creation Date Time<br>Userid        | Case #<br>Incident(s) #            | Notes                                             |  |  |
| 2                                                        | 401                           |                            | Miss<br>Docu             | ing Click to Ado<br>ment | Incomplete   | 08-12-2015 11:36:40 AN<br>training6 | A San'ford Sharpie (1004313)<br>45 | Creating efile Batch record from New              |  |  |
| 2                                                        | 402                           |                            | Miss<br>Docu             | ing Click to Ado<br>ment | Incomplete   | 08-12-2015 11:43:00 AN<br>training6 | A San'ford Sharpie (1004313)       | Creating efile Batch record from New              |  |  |
| Z                                                        | 413                           | Proposed Or<br>Training    | rder View                | Click to Add             | Draft        | 08-12-2015 03:34:18 PN<br>training6 | A San'ford Sharpie (1004313)       | Creating efile Batch record from New              |  |  |
| 2                                                        | 563                           |                            | Miss<br>Docu             | ing Click to Ado<br>ment | Incomplete   | 08-26-2015 09:45:08 AN<br>training6 | A San'ford Sharpie (1004313)<br>44 | Creating efile Batch record from MyCases          |  |  |
| 2                                                        | 586                           |                            | Miss                     | ing Click to Add         | Incomplete   | 08-26-2015 03:36:44 PN<br>training6 | 1 Chisai Unko-johnson (500005)     | Creating efile Batch record from New              |  |  |
| 2                                                        | 587                           |                            | Missi                    | ing Click to Add         | Incomplete   | 08-26-2015 03:37:28 PN              | A Chisai Unko-johnson (500005)     | Creating efile Batch record from New              |  |  |
| 2                                                        | 888                           |                            | Miss<br>Docu             | ing 09-15-2018<br>ment   | i Incomplete | 08-31-2015 11:34:42 AN<br>training6 | / San'ford Sharpie (1004313)       | Hold for 10 days. 09-03-2015 12:49 PM - training6 |  |  |

After clicking on the My eFile Batch link, all open documents will display; a search is not required. However, the user may narrow the displayed documents by entering criteria in the search fields. A search can be performed by the specific eFile Batch ID number, status of the document (draft or incomplete), or case number. The user can also search for documents started by other members of their firm by selecting the radio button 'Firm eFiling' and selecting the user from the Firm User drop down box.

## Using eFiling – My eFile Batch

|     | 🖸 eFile Batch - Google Chrome                              |                            |                                      |                                        |                                                |                                                   |  |  |  |  |
|-----|------------------------------------------------------------|----------------------------|--------------------------------------|----------------------------------------|------------------------------------------------|---------------------------------------------------|--|--|--|--|
| 8   | 🔒 https://juvenile.utcourts.gov/efiling/MyEfileBatchLookup |                            |                                      |                                        |                                                |                                                   |  |  |  |  |
| Fi  | nd (                                                       | Close My eBatch            |                                      |                                        |                                                |                                                   |  |  |  |  |
| eFi | le Bate                                                    | ch ID                      | Status                               | Open Queues 🔻                          | Case #                                         | <b>→</b>                                          |  |  |  |  |
| ۲   | My eF                                                      | iling 🔍 Firm eFiling for   | Firm User: District Attorney         | •                                      |                                                |                                                   |  |  |  |  |
|     | eFile<br>Batch                                             | n Doc. SubType             | View                                 | Creation Date Tim                      | ie Case#                                       |                                                   |  |  |  |  |
|     | ID                                                         | Title                      | Doc Hold Date Stat                   | us Userid                              | Incident(s) #                                  | Notes                                             |  |  |  |  |
|     | 401                                                        |                            | Missing Click to Add Inc<br>Document | complete 08-12-2015 11:36<br>training6 | 6:40 AM San'ford Sharpie (1004313)<br>45       | Creating efile Batch record from New              |  |  |  |  |
|     | 402                                                        |                            | Missing Click to Add Inc<br>Document | complete 08-12-2015 11:43<br>training6 | 3:00 AM San'ford Sharpie (1004313)             | Creating efile Batch record from New              |  |  |  |  |
|     | -13                                                        | Proposed Order<br>Training | View Click to Add Dr                 | aft 08-12-2015 03:34<br>training6      | 4:18 PM San'ford Sharpie (1004313)             | Creating efile Batch record from New              |  |  |  |  |
|     | <del>:</del> 63                                            |                            | Missing Click to Add Inc<br>Document | complete 08-26-2015 09:45<br>training6 | 5:08 AM San'ford Sharpie (1004313)<br>44       | Creating efile Batch record from MyCases          |  |  |  |  |
|     | <del>8</del> 86                                            |                            | Missing Click to Add Inc             | complete 08-26-2015 03:36<br>training6 | 6:44 PM Chisai Unko-johnson (500005            | ) Creating efile Batch record from New            |  |  |  |  |
|     | 87                                                         |                            | Missing Click to Add Inc             | complete 08-26-2015 03:37              | 7:28 PM Chisai Unko-johnson (500005<br>336-337 | ) Creating efile Batch record from New            |  |  |  |  |
| ď   | 888                                                        |                            | Missing 09-15-2015 In<br>Document    | complete 08-31-2015 11:34<br>training6 | 4:42 AM San'ford Sharpie (1004313)             | Hold for 10 days. 09-03-2015 12:49 PM - training6 |  |  |  |  |
|     |                                                            |                            |                                      |                                        |                                                |                                                   |  |  |  |  |

The user can click the 'edit' icon which continues the eFiling process. See page 50 for further instructions on the eFiling process.

## Using eFiling – My eFile Batch

| 🖸 eFile Batch - Google Chrome        |                                             |                                                                   |                                                   |  |  |  |  |
|--------------------------------------|---------------------------------------------|-------------------------------------------------------------------|---------------------------------------------------|--|--|--|--|
| https://juvenile.utcourts.gov/efilin | ng/MyEfileBatchLookup                       |                                                                   | Q                                                 |  |  |  |  |
| Find Close My eBatch                 |                                             |                                                                   |                                                   |  |  |  |  |
| eFile Batch ID                       | Status Ope                                  | n Queues 🔻 Case #                                                 | →                                                 |  |  |  |  |
| My eFiling O Firm eFiling for Firm U | Iser: District Attorney                     | T                                                                 | —                                                 |  |  |  |  |
| eFile<br>Batch Doc, SubType          | (inv)                                       | Creation Date Time Case #                                         |                                                   |  |  |  |  |
| ID Title                             | Doc Nold Date Status                        | Userid Incident(s) #                                              | Notes                                             |  |  |  |  |
| 401         401                      | Missing Click to Add Incomplete<br>Document | 08-12-2015 11:36:40 AM San'ford Sharpie (1004313)<br>training6 45 | Creating efile Batch record from New              |  |  |  |  |
| 402                                  | Missing Click to Add Incomplete             | 08-12-2015 11:43:00 AM San'ford Sharpie (1004313)<br>training6    | Creating efile Batch record from New              |  |  |  |  |
| 413 Proposed Order                   | View Click to Add Draft                     | 08-12-2015 03:34:18 PM San'ford Sharpie (1004313)                 | Creating efile Batch record from New              |  |  |  |  |
| 563                                  | Missing Cick to Add Incomplete              | 08-26-2015 09:45:08 AM San'ford Sharpie (1004313)                 | Creating efile Batch record from MyCases          |  |  |  |  |
| 586                                  | Missing Click to Add Incomplete             | 08-26-2015 03:36:44 PM Chisai Unko-johnson (500005)               | Creating efile Batch record from New              |  |  |  |  |
| 587                                  | Missing Click to Add Incomplete             | 08-26-2015 03:37:28 PM Chisai Unko-johnson (500005)               | Creating efile Batch record from New              |  |  |  |  |
| 888                                  | Missing 09-15-2015 Incomplete               | 08-31-2015 11:34:42 AM San'ford Sharpie (1004313)<br>training6    | Hold for 10 days. 09-03-2015 12:49 PM - training6 |  |  |  |  |
|                                      |                                             |                                                                   |                                                   |  |  |  |  |

If a document has been uploaded, it can be viewed by clicking on the 'View' link. The Document Title and SubType can also be viewed. If a document has not been uploaded, it will show 'Missing Document.'

## Using eFiling – My eFile Batch

|     | eFile Ba             | itch - Google       | Chrome       |               |                 |                 |            |                       |                          |                              |                |          |                                  |           |
|-----|----------------------|---------------------|--------------|---------------|-----------------|-----------------|------------|-----------------------|--------------------------|------------------------------|----------------|----------|----------------------------------|-----------|
| 8   | https                | ://juvenile         | e.utcourts.  | gov/efiling/l | MyEfil          | eBatchLo        | okup       |                       |                          |                              |                |          |                                  | Ð         |
| F   | ind                  | Close My            | eBatch       |               |                 |                 |            |                       |                          |                              |                |          |                                  |           |
| eFi | ile Bat              | ch ID               |              |               |                 | Sta             | atus Ope   | n Queues              | •                        | Case #                       |                |          | →                                |           |
| ۲   | My eF                | iling 🔵 Fi          | rm eFiling f | for Firm User | Dist            | rict Attorney   |            | •                     |                          |                              |                |          |                                  |           |
|     | eFile<br>Batch<br>ID | h Doc. Sub<br>Title | Гуре         | Vi<br>Di      | ew<br>bc H      | Iold Date       | Status     | Creation [<br>Userid  | Date Time                | Case <del>I</del><br>Incider | #<br>nt(s) #   |          | Notes                            |           |
|     | 401                  |                     |              | Mi<br>Do      | ssing<br>Joumen | Click to Add    | licomplete | 08-12-20<br>training6 | )15 11:36:4              | 0 AM San'f<br>45             | ord Sharpie (  | 1004313) | Creating efile Batch record from | n New     |
|     | 402                  |                     |              | Mi            | sing            | Click to Add    | Incomplete | 08-12-20              | 015 11:43:0              | 0 AM San'f                   | iord Sharpie ( | 1004313) | Creating efile Batch record from | n New     |
|     | 413                  | Proposed (          | Order        | Vi            | ew              | Click to Add    | Draft      | 08-12-20              | 015 03:34:1              | 8 PM San'f                   | ord Sharpie (  | 1004313) | Creating efile Batch record from | n New     |
| ľ   | 563                  | rraining            |              | м             | ssing           | Click to Add    | Incomplete | 08-26-20              | ,<br>) <u>15.09:45:0</u> | R.AM_San'f                   | iord Sharnie ( | 1004313) | Creating.efile.Ratch.record.from | n MvCases |
|     | 586                  |                     |              | Mi            | ssing           | Click to Add    | Incomplete | Change                | e Alert D                | ate Info                     |                |          |                                  |           |
|     | 587                  |                     |              | Mi            | cumen<br>ssing  | Click to Add    | Incomplete | Alert<br>Date         |                          | 10                           | 2              |          |                                  |           |
|     | 888                  |                     |              | Mi            | ssing           | t<br>09-15-2015 | Incomplete | * Note                |                          |                              |                |          |                                  |           |
|     |                      |                     |              | Do            | cunten          | t               |            |                       |                          |                              |                | Update   | e                                |           |
|     |                      |                     |              |               |                 | $\smile$        |            |                       |                          |                              |                |          | -                                |           |
|     |                      |                     |              |               |                 |                 |            |                       |                          |                              |                |          |                                  |           |
|     |                      |                     |              |               |                 |                 |            |                       |                          |                              |                |          |                                  |           |
|     |                      |                     |              |               |                 |                 |            |                       |                          |                              |                |          |                                  |           |
|     |                      |                     |              |               |                 |                 |            |                       |                          |                              |                |          |                                  |           |
|     |                      |                     |              |               |                 |                 |            |                       |                          |                              |                |          |                                  |           |
|     |                      |                     |              |               |                 |                 |            |                       |                          |                              |                |          |                                  |           |

Entering a Hold Date, allows the user to hide a document from the list. The document would appear in the list on the date entered. To enter a date, the user would click on the 'Click to Add' link in the Hold Date column. A new screen opens allowing the user to enter the required information.

## Using eFiling – My eFile Batch

| 🔊 eFile Batch - Google Chrome          |                                                                                                    |                     |
|----------------------------------------|----------------------------------------------------------------------------------------------------|---------------------|
| 🔒 https://juvenile.utcourts.gov/efili  | ing/MyEfileBatchLookup                                                                                                    | Q                   |
| Find Close My eBatch                   |                                                                                                    |                     |
| eFile Batch ID                         | Status Open Queues  Case #                                                                                                    |                     |
| • My eFiling • Firm eFiling for Firm I |                                                                                                    |                     |
| eFile                                  |                                                                                                    |                     |
| Batch Doc. SubType                     | View Creation Date Time Case #<br>Doc Hold Date Status Userid Icadent(s) #Notes                                                                                                    |                     |
| ₩ 401                                  | Missing Click to Add Incomplete 08-12-2015 11:36:40 AM San'ford Sharpie (1004313) Creating efile Batch re                                                                                                    | cord from New       |
|                                        | Missing Click to Add Incomplete 08-12-2015 11:43:00 AM San'ford Sharpie (1004313) Creating efile Batch re                                                                                                    | cord from New       |
| 413 Proposed Order                     | Document training6<br>View Click to Add Draft 08-12-2015 CLAL Marketonic Graph Chart                                                                                                    |                     |
| Training                               | training6  training6  Missing Click to Add Incomplete 08-26-2015  Mere Note: In the Mathematication of Child participation of Child participation of Child parti   | Q.☆ =<br>:          |
| 596                                    | Document training6 Case Set From: MyCalendar                                                                                                    |                     |
| <b>1</b> 500                           | Document training6<br>Missing Click to Add Incomplete to 202013<br>Missing Click to Add Incomplete to 202013<br>Care Name Souther South                                                                                                    |                     |
| 180                                    | Document Click to Add Incomplete 08-20-201 Stateman<br>Document training6 Weither With the Stateman<br>With the Stateman Weither Stateman Stateman St |                     |
| 388                                    | Missing 09-15-2015 Incomplete 08-31-2015                                                                                                    |                     |
| *oFiling window                        |                                                                                                    |                     |
| erning window                          | remains open                                                                                                    |                     |
|                                        |                                                                                                    |                     |
|                                        |                                                                                                    | Y Y                 |
|                                        |                                                                                                    |                     |
|                                        | *Displayed in CARE                                                                                                    |                     |
|                                        | I contractors service a service service and a service service and a service service servic                                                                                                    | No Assigned Judge 🖕 |
|                                        |                                                                                                    |                     |
|                                        |                                                                                                    |                     |
|                                        |                                                                                                    |                     |

Clicking on the name of the case will display the case in CARE.

# Using eFiling – eFile New

| 📀 C.A.R.E - Main                                     | Application - Google Chrome                                                                                   |       |
|------------------------------------------------------|----------------------------------------------------------------------------------------------------|-------|
| ← → C f                                              | ttps://juvenile.utcourts.gov/site/CARE.jsp                                                                    | @ ☆ 🗧 |
| 🔛 Apps 🗀 Wo                                          | ork 🔥 My Drive 💪 Google Calendar 🔠 Master Phone List 🔥 JA Folder                                              |       |
|                                                      | Home FindCase Case Party Incident Petition Calendar Upload Profile Help Logout                                |       |
|                                                      | District Attorney                                                                                             |       |
| Welcome<br>District<br>Attorney<br>Logout            | Welcome to C.A.R.E.                                                                                           |       |
| Set Defaults<br>My Cases<br>My Calendar<br>My eFiled | This system is dedicated to the welfare of Utah's youth.<br><<< See updates to CARE by clicking on "Releases" |       |
| UPDATES<br>Releases<br>Email<br>HelpDesk             | Last program deployment Sunday, November 1st, 2015.                                                           |       |
|                                                      |                                                                                                    |       |
|                                                      |                                                                                                    |       |
|                                                      |                                                                                                    |       |

eFile New can be used to eFile on any case. Unlike eFiling through My Cases or My Calendar, or finishing the eFiling process through My eFile Batch, no case, incident or hearing details are pre-selected; the user manually inputs the desired information.

# Using eFiling – eFile New

| Search/Add Case - 0                   | Google Chrome                  |                                  |                                        |                  |     |
|---------------------------------------|--------------------------------|----------------------------------|----------------------------------------|------------------|-----|
| 🔒 https://juvenil                     | e.utcourts.gov/efiling/EfileCa | seSearchAdd?searchAdd=NewEFileCa | ase&sid=0.112436165567487              | 48               | Q   |
| Find Cancel<br>User ID<br>Search Type | training6                      | User Agency                      | Firm                                   |                  |     |
| Search My Cases                       | Case #     (Name) First:       | Last:                            | Date of Birth Range Start (MM-DD-YYYY) | End (MM-DD-YVVV) |     |
| Search New Case                       | O Case #                       | (Hame) First                     | Last:                                  |                  |     |
| Case Name                             |                                | DOB Gender District Office       | Address Info                           |                  | Add |
|                                       |                                | Enter search criteria and click  | 'Find' button.                         |                  |     |

Again, there are multiple search options available. CARE defaults to 'Search My Cases'. This allows the user to search for cases they are assigned to.

## Using eFiling – eFile New

| Search/Add Case - Google Chrome                                                                         |                      |               |                    |                          |  |  |  |  |
|----------------------------------------------------------------------------------------------------|----------------------|---------------|--------------------|--------------------------|--|--|--|--|
| https://juvenile.utcourts.gov/efiling/EfileCaseSearchAdd?searchAdd=NewEFileCase&sid=0.11243616556748748 |                      |               |                    |                          |  |  |  |  |
| Find Cancel<br>User ID<br>Search Type                                                                   | training6            | User Agency   | Firm               |                          |  |  |  |  |
| Search my Cases                                                                                         | Case # (Name) First: | Last:         | Start (MM-DD-YYYY) | 🦥 💋 End (мм-рр-үүүү) 🗾 👪 |  |  |  |  |
| Search New Case                                                                                         | Case #               | (Name) First: | Last:              |                          |  |  |  |  |
| Case Name DOB Gender District Office Address Info Add                                                   |                      |               |                    |                          |  |  |  |  |
|                                                                                                    |                      |               |                    |                          |  |  |  |  |

Selecting the radio button for 'Search New Case' allows the user to look for any case.

## Using eFiling – eFile New

| Search/Add Case - Go                  | ogle Chrome                                                |                             |                                           |                      |     |  |  |  |  |
|---------------------------------------|------------------------------------------------------------|-----------------------------|-------------------------------------------|----------------------|-----|--|--|--|--|
| 🔒 https://juvenile.                   | 🔒 https://juvenile.utcourts.gov/efiling/EfileCaseSearchAdd |                             |                                           |                      |     |  |  |  |  |
| Find Cancel<br>User ID<br>Search Type | training6                                                  | User Agency                 | Firm                                      |                      |     |  |  |  |  |
| Search My Cases                       | Case #(Name) First:                                        | Last:                       | Date of Birth Range<br>Start (MM-DD-YYYY) | 🐻 🛃 End (MM-DD-YVVV) |     |  |  |  |  |
| Search New Case                       | Case #                                                     | (Name) First: san           | Last: sharp                               |                      |     |  |  |  |  |
| Case Name                             |                                                            | DOB Gender District Office  | Address Info                              |                      | Aut |  |  |  |  |
| 1004313 Sharpie, Sa                   | i'ford AJ                                                  | 02-28-2000 M Salt Lake City | 427 N 2015 W SANDY UT 84091               |                      | (+) |  |  |  |  |
|                                       |                                                            |                             |                                           |                      |     |  |  |  |  |

Once the desired case is found, the user will click on the green plus icon to begin the eFiling process.

## Using eFiling – eFile New

| 🔊 eFile Batch Deta  | ail - Google Chrome                                      |                     |                                        |        |  |  |  |  |  |
|---------------------|----------------------------------------------------------|---------------------|----------------------------------------|--------|--|--|--|--|--|
| 🔒 https://juve      | https://juvenile.utcourts.gov/efiling/EfileCaseSearchAdd |                     |                                        |        |  |  |  |  |  |
| E-File Batch Detail |                                                          |                     |                                        |        |  |  |  |  |  |
| Efile Batch Id      | 1612                                                     | eFile For Firm User | District Attorney                      |        |  |  |  |  |  |
| Created By          | training6                                                | Created DateTime    | 12-03-2015 05:24:52 PM                 |        |  |  |  |  |  |
| Status              | Incomplete                                               | Alert Date          |                                        |        |  |  |  |  |  |
| Note                | Creating efile Batch re                                  | cord from New       |                                        |        |  |  |  |  |  |
| Case Info           | Add Case                                                 |                     |                                        |        |  |  |  |  |  |
| Edit Case#          | Case Name                                                |                     | District Office Incident(s)            | Remove |  |  |  |  |  |
| 1004313             | San'ford AJ Shar                                         | pie                 | Salt Lake City                         | Ó      |  |  |  |  |  |
|                     |                                                          |                     |                                        |        |  |  |  |  |  |
|                     |                                                          |                     |                                        |        |  |  |  |  |  |
|                     |                                                          |                     |                                        |        |  |  |  |  |  |
|                     |                                                          |                     |                                        |        |  |  |  |  |  |
|                     |                                                          |                     |                                        |        |  |  |  |  |  |
|                     |                                                          |                     |                                        |        |  |  |  |  |  |
|                     |                                                          |                     |                                        |        |  |  |  |  |  |
|                     |                                                          |                     |                                        |        |  |  |  |  |  |
|                     |                                                          |                     |                                        |        |  |  |  |  |  |
|                     |                                                          |                     |                                        |        |  |  |  |  |  |
| Document Info       |                                                          |                     |                                        |        |  |  |  |  |  |
|                     |                                                          |                     |                                        |        |  |  |  |  |  |
|                     |                                                          |                     | Add PDF Document Add Proposed Verbiage |        |  |  |  |  |  |
|                     |                                                          |                     | Save Go Back to Batch Lookup Delete    |        |  |  |  |  |  |
|                     |                                                          |                     |                                        |        |  |  |  |  |  |

The user is now on the eFile Batch Detail screen. This page allows the user to add the incident the document should be associated to. Add PDF documents that do not require a signature, or to create proposed orders. Additional cases can also be added on this screen if the document pertains to more than one case, such as on Child Welfare incidents.

## Using eFiling – eFile New

| 😡 eFile Batch Det | ail - Google Chrome    |                         |                                 |             |        |
|-------------------|------------------------|-------------------------|---------------------------------|-------------|--------|
| 🔒 https://juv     | enile.utcourts.gov,    | /efiling/EfileCaseSearc | hAdd                            |             | Q      |
| E-File Bat        | ch Detail              |                         |                                 |             |        |
| Efile Batch Id    | 1612                   | eFile For Firm User     | District Attorney               |             |        |
| Created By        | training6              | Created DateTime        | 12-03-2015 05:24:52 PM          |             |        |
| Status            | Incomplete             | Alert Date              |                                 |             |        |
| Note              | Creating efile Batch r | ecord from New          |                                 |             |        |
| Case Info         | Add Case               |                         |                                 |             |        |
| Edit Case #       | Case Name              |                         | District Office                 | Incident(s) | Remove |
| 1004313           | San'ford AJ Sha        | arpie                   | Salt Lake City                  |             | 1      |
|                   |                        |                         |                                 |             |        |
|                   |                        |                         |                                 |             |        |
|                   |                        |                         |                                 |             |        |
|                   |                        |                         |                                 |             |        |
|                   |                        |                         |                                 |             |        |
|                   |                        |                         |                                 |             |        |
|                   |                        |                         |                                 |             |        |
|                   |                        |                         |                                 |             |        |
|                   |                        |                         |                                 |             |        |
|                   |                        |                         |                                 |             |        |
|                   |                        |                         |                                 |             |        |
| Document          | tinto                  |                         |                                 |             |        |
|                   |                        |                         | INCOMPLETE MISSING DOCU         | JMENT       |        |
|                   |                        |                         | Add PDF Document Add Proposed V | erbiage     |        |
|                   |                        |                         | Save Go Back to Batch Lookup    | Delete      |        |
|                   |                        |                         |                                 |             |        |

By clicking on the 'Edit' icon, the user can associate an incident to the filing. At least one incident must be associated for each case.

# Using eFiling – eFile New

| 💽 Efi                                             | 🖸 Efile Case/Incident Detail - Google Chrome                                                            |                                   |                    |                  |          |       |             |             |                    |      |
|---------------------------------------------------|----------------------------------------------------------------------------------------------------|-----------------------------------|--------------------|------------------|----------|-------|-------------|-------------|--------------------|------|
| 🔒 ht                                              | https://juvenile.utcourts.gov/efiling/EfileCaseIncidentDetail?efileCaseId=2097&sid=0.0607045753858985 🗨 |                                   |                    |                  |          |       |             |             |                    |      |
| Case                                              | Case Information                                                                                        |                                   |                    |                  |          |       |             |             |                    |      |
| Case Name (Case #): San'ford AJ Sharpie (1004313) |                                                                                                    |                                   |                    |                  |          |       |             |             |                    |      |
| Available Incidents Assigned Incidents            |                                                                                                    |                                   |                    |                  |          |       |             |             |                    |      |
| _                                                 | inc#                                                                                                    | Description                       | Intake<br>Decision | Туре             |          | Inc # | Description |             | Intake<br>Decision | Туре |
|                                                   | 46                                                                                                    | THEFT \$1500 TO <\$5000           | PET                | Delinquency      | <u>.</u> |       |             |             |                    |      |
|                                                   | 45                                                                                                    | CHILD WELFARE<br>PROCEEDING       | PET                | Child<br>Welfare |          |       |             |             |                    |      |
|                                                   | 44                                                                                                    | AGGRAVATED ASSAULT<br>BY PRISONER | PET                | Delinquency      |          |       |             |             |                    |      |
|                                                   | 43                                                                                                    | AGG ABUSE<br>VULNERABLE ADULT     | PET                | Delinquency      |          |       |             |             |                    |      |
|                                                   | 42                                                                                                    | AGG. ROBBERY-<br>CARJACKING       | DTH                | Delinquency      |          |       |             |             |                    |      |
|                                                   | 41                                                                                                    | CUSTODY DISPUTE<br>ONLY           | DTH                | Child<br>Welfare |          |       |             |             |                    |      |
|                                                   | 40                                                                                                    | CHILD WELFARE<br>PROCEEDING       | CW ONLY            | Child<br>Welfare |          |       |             |             |                    |      |
|                                                   | 39                                                                                                    | TERMINATION OF<br>PARENTAL RIGHTS | OSC                | Child<br>Welfare | Ŧ        |       |             |             |                    |      |
|                                                   |                                                                                                    | Add Incident(s                    |                    |                  |          |       |             | Go to Detai | Close              |      |
|                                                   |                                                                                                    |                                   |                    |                  |          |       |             |             |                    |      |

Select the grey box on the appropriate incident(s) you wish to associate to the document. When finished, click the 'Add Incident(s) box.

# Using eFiling – eFile New

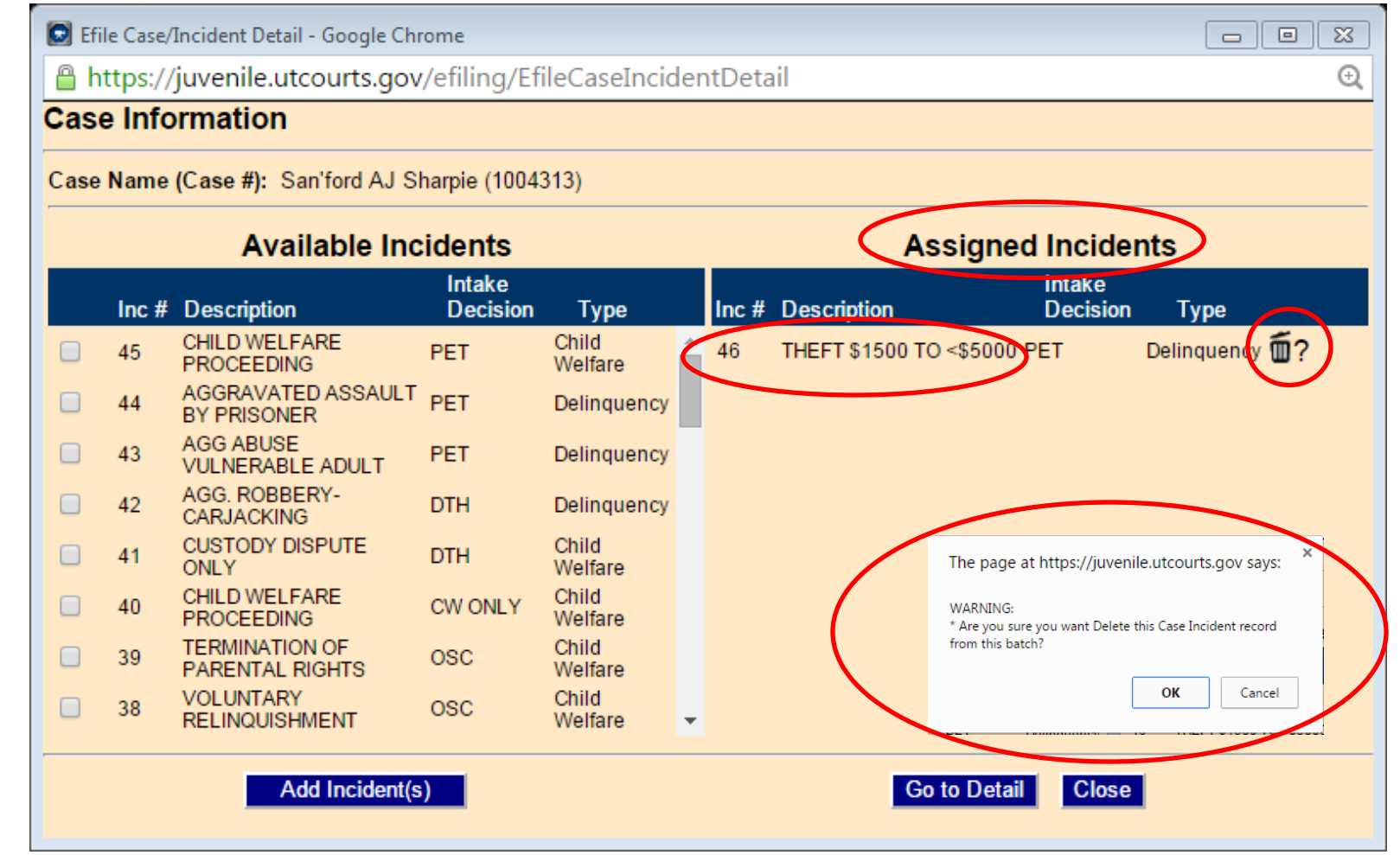

The selected incident(s) will appear in the Assigned Incidents column. If an incident was assigned in error, click on the trash icon. The user will be given a prompt. To confirm the incident should be deleted, click OK.

# Using eFiling – eFile New

| 🖸 Efi                                                         | le Case/        | Incident Detail - Google Chi      | rome               |                  |    |      |             |             |             |             |               | × |
|---------------------------------------------------------------|-----------------|-----------------------------------|--------------------|------------------|----|------|-------------|-------------|-------------|-------------|---------------|---|
| https://juvenile.utcourts.gov/efiling/EfileCaseIncidentDetail |                 |                                   |                    |                  |    |      |             | Q           |             |             |               |   |
| Case                                                          | ase Information |                                   |                    |                  |    |      |             |             |             |             |               |   |
| Case Name (Case #): San'ford AJ Sharpie (1004313)             |                 |                                   |                    |                  |    |      |             |             |             |             |               |   |
| Available Incidents Assigned Incidents                        |                 |                                   |                    |                  |    |      |             |             |             |             |               |   |
|                                                               | Inc #           | Description                       | Intake<br>Decision | Туре             | Ir | nc # | Description |             | Inta<br>Dec | ke<br>ision | Туре          |   |
|                                                               | 45              | CHILD WELFARE<br>PROCEEDING       | PET                | Child<br>Welfare | -4 | 46   | THEFT \$150 | 00 TO <\$50 | 00 PE       |             | Delinquency 面 | ? |
|                                                               | 44              | AGGRAVATED ASSAULT<br>BY PRISONER | PET                | Delinquency      |    |      |             |             |             |             |               |   |
|                                                               | 43              | AGG ABUSE<br>VULNERABLE ADULT     | PET                | Delinquency      |    |      |             |             |             |             |               |   |
|                                                               | 42              | AGG. ROBBERY-<br>CARJACKING       | DTH                | Delinquency      |    |      |             |             |             |             |               |   |
|                                                               | 41              | CUSTODY DISPUTE<br>ONLY           | DTH                | Child<br>Welfare |    |      |             |             |             |             |               |   |
|                                                               | 40              | CHILD WELFARE<br>PROCEEDING       | CW ONLY            | Child<br>Welfare |    |      |             |             |             |             |               |   |
|                                                               | 39              | TERMINATION OF<br>PARENTAL RIGHTS | OSC                | Child<br>Welfare |    |      |             |             |             |             |               |   |
|                                                               | 38              | VOLUNTARY<br>RELINQUISHMENT       | OSC                | Child<br>Welfare | •  |      |             |             |             |             |               |   |
|                                                               |                 | Add Incident(s                    | )                  |                  |    |      | (           | Go to De    | etail C     | lose        |               |   |

The selected incident(s) will appear in the Assigned Incidents column. If the information is correct, the user can proceed in the eFiling process by clicking on the 'Go to Detail' button. If you select the 'Close' button, the eFiling window will close. The information will be saved and the user can find it through the My eFile Batch menu.

# Using eFiling – eFile New

| 💿 eFile Batch Det | ail - Google Chrome |                           |                          |                |             |    | • 🛛    |
|-------------------|---------------------|---------------------------|--------------------------|----------------|-------------|----|--------|
| 🔒 https://juv     | enile.utcourts.go   | ov/efiling/EfileBatchDeta | il?efileBatchId=1615&sid | =0.82926271    | .08749002   |    | Ð      |
| E-File Bat        | ch Detail           |                           |                          |                |             |    |        |
| Efile Batch Id    | 1615                | eFile For Firm User       | District Attorney        | T              |             |    |        |
| Created By        | training6           | Created DateTime          | 12-03-2015 05:37:44 PM   |                |             |    |        |
| Status            | Incomplete          | Alert Date                |                          |                |             |    |        |
| Note              | Creating efile Batc | h record from New         |                          |                |             |    |        |
| Case Info         | Add Caso            |                           |                          |                |             |    |        |
| Edit Case #       | Case Name           | 9                         | District Office          |                | Incident(s) | R  | Remove |
| 1004313           | San'ford AJ S       | Sharpie                   | Salt Lake City           |                | 46          | ជ៍ | Ő      |
|                   |                     |                           |                          |                |             |    |        |
|                   |                     |                           |                          |                |             |    |        |
|                   |                     |                           |                          |                |             |    |        |
|                   |                     |                           |                          |                |             |    |        |
|                   |                     |                           |                          |                |             |    |        |
|                   |                     |                           |                          |                |             |    |        |
|                   |                     |                           |                          |                |             |    |        |
|                   |                     |                           |                          |                |             |    |        |
|                   |                     |                           |                          |                |             |    |        |
|                   |                     |                           |                          |                |             |    |        |
| Document          | t Info              |                           |                          |                |             |    |        |
|                   |                     |                           | INCOMPLETE MISS          | ING DOCU       | MENT        |    |        |
|                   |                     |                           | Add PDF Document Add     | ld Proposed Ve | biage       |    |        |
|                   |                     |                           | Co Doole to D            | atab Laakur    | Delete      |    |        |
|                   |                     |                           | Go Back to B             | аасп цоокир    | Delete      |    |        |
|                   |                     |                           |                          |                |             |    |        |

The user is then returned to the eFile Batch Detail screen where you can see the incident(s) you selected is now viewable. Please note, if the wrong incident was associated, you can click on the trash icon, remove the incident, and begin the process again by clicking on the edit icon.

# Using eFiling – eFile New

| 💿 eFile Batch Det | ail - Google Chrome |                           |                          |                |             |    | • 🛛    |
|-------------------|---------------------|---------------------------|--------------------------|----------------|-------------|----|--------|
| 🔒 https://juv     | enile.utcourts.go   | ov/efiling/EfileBatchDeta | il?efileBatchId=1615&sid | =0.82926271    | .08749002   |    | Ð      |
| E-File Bat        | ch Detail           |                           |                          |                |             |    |        |
| Efile Batch Id    | 1615                | eFile For Firm User       | District Attorney        | T              |             |    |        |
| Created By        | training6           | Created DateTime          | 12-03-2015 05:37:44 PM   |                |             |    |        |
| Status            | Incomplete          | Alert Date                |                          |                |             |    |        |
| Note              | Creating efile Batc | h record from New         |                          |                |             |    |        |
| Case Info         | Add Caso            |                           |                          |                |             |    |        |
| Edit Case #       | Case Name           | 9                         | District Office          |                | Incident(s) | R  | Remove |
| 1004313           | San'ford AJ S       | Sharpie                   | Salt Lake City           |                | 46          | ជ៍ | Ő      |
|                   |                     |                           |                          |                |             |    |        |
|                   |                     |                           |                          |                |             |    |        |
|                   |                     |                           |                          |                |             |    |        |
|                   |                     |                           |                          |                |             |    |        |
|                   |                     |                           |                          |                |             |    |        |
|                   |                     |                           |                          |                |             |    |        |
|                   |                     |                           |                          |                |             |    |        |
|                   |                     |                           |                          |                |             |    |        |
|                   |                     |                           |                          |                |             |    |        |
|                   |                     |                           |                          |                |             |    |        |
| Document          | t Info              |                           |                          |                |             |    |        |
|                   |                     |                           | INCOMPLETE MISS          | ING DOCU       | MENT        |    |        |
|                   |                     |                           | Add PDF Document Add     | ld Proposed Ve | biage       |    |        |
|                   |                     |                           | Co Doole to D            | atab Laakur    | Delete      |    |        |
|                   |                     |                           | Go Back to B             | аасп цоокир    | Delete      |    |        |
|                   |                     |                           |                          |                |             |    |        |

The user is then returned to the eFile Batch Detail screen where you can see the incident(s) you selected is now viewable. Please note, if the wrong incident was associated, you can click on the trash icon, remove the incident, and begin the process again by clicking on the edit icon.

# Using eFiling – eFile New

| eFile Batch Det             | ail - Google Chrome                                                                             |                     |                           |             |        |  |  |  |  |
|-----------------------------|-------------------------------------------------------------------------------------------------|---------------------|---------------------------|-------------|--------|--|--|--|--|
| Attps://juv                 | https://iuvenile.utcourts.gov/efiling/EfileBatchDetail?efileBatchId=1615&sid=0.8292627108749002 |                     |                           |             |        |  |  |  |  |
| E-File Bat                  | E-File Batch Detail                                                                             |                     |                           |             |        |  |  |  |  |
| Efile Batch Id              | 1615                                                                                            | eFile For Firm User | District Attorney 🔻       |             |        |  |  |  |  |
| Created By                  | training6                                                                                       | Created DateTime    | 12-03-2015 05:37:44 PM    |             |        |  |  |  |  |
| Status                      | Incomplete                                                                                      | Alert Date          |                           |             |        |  |  |  |  |
| Note                        | Creating efile Batch r                                                                          | ecord from New      |                           |             |        |  |  |  |  |
| Case Info                   | Add Case                                                                                        |                     |                           |             |        |  |  |  |  |
| Edit Case #                 | Case Name                                                                                       |                     | District Office           | Incident(s) | Remove |  |  |  |  |
| 1004313                     | San'ford AJ Sha                                                                                 | arpie               | Salt Lake City            | 46          | Ó      |  |  |  |  |
|                             |                                                                                                 |                     |                           |             |        |  |  |  |  |
|                             |                                                                                                 |                     |                           |             |        |  |  |  |  |
|                             |                                                                                                 |                     |                           |             |        |  |  |  |  |
|                             |                                                                                                 |                     |                           |             |        |  |  |  |  |
|                             |                                                                                                 |                     |                           |             |        |  |  |  |  |
|                             |                                                                                                 |                     |                           |             |        |  |  |  |  |
|                             |                                                                                                 |                     |                           |             |        |  |  |  |  |
|                             |                                                                                                 |                     |                           |             |        |  |  |  |  |
|                             |                                                                                                 |                     |                           |             |        |  |  |  |  |
|                             |                                                                                                 |                     |                           |             |        |  |  |  |  |
| Document                    | t Info                                                                                          |                     |                           |             |        |  |  |  |  |
| INCOMPLETE MISSING DOCUMENT |                                                                                                 |                     |                           |             |        |  |  |  |  |
|                             | Add PDF Document Add Proposed Verbiage                                                          |                     |                           |             |        |  |  |  |  |
|                             |                                                                                                 |                     | Save Go Back to Batch Loo | kun Delete  |        |  |  |  |  |
|                             |                                                                                                 |                     |                           |             |        |  |  |  |  |
|                             |                                                                                                 |                     |                           |             |        |  |  |  |  |

# Two options are available for eFiling: Add PDF Document or Add Proposed Verbiage.

# Using eFiling – eFile New – Add PDF

| 💿 eFile Batch Det | ail - Google Chrome                                                     |                     |                              |             |        |  |  |
|-------------------|-------------------------------------------------------------------------|---------------------|------------------------------|-------------|--------|--|--|
| 🔒 https://juv     | https://juvenile.utcourts.gov/efiling/EfileBatchDetail?efileBatchId=401 |                     |                              |             |        |  |  |
| E-File Bat        | ch Detail                                                               |                     |                              |             |        |  |  |
| Efile Batch Id    | 401                                                                     | eFile For Firm User | District Attorney            |             |        |  |  |
| Created By        | training6                                                               | Created DateTime    | 08-12-2015 11:36:40 AM       |             |        |  |  |
| Status            | Incomplete                                                              | Alert Date          |                              |             |        |  |  |
| Note              | Creating efile Batch re                                                 | ecord from New      |                              |             |        |  |  |
| Case Info         | Add Case                                                                |                     |                              |             |        |  |  |
| Edit Case#        | Case Name                                                               |                     | District Office              | Incident(s) | Remove |  |  |
| 1004313           | San'ford AJ Sha                                                         | rpie                | Salt Lake City               | 45          | Ť.     |  |  |
|                   |                                                                         |                     |                              |             |        |  |  |
|                   |                                                                         |                     |                              |             |        |  |  |
|                   |                                                                         |                     |                              |             |        |  |  |
|                   |                                                                         |                     |                              |             |        |  |  |
|                   |                                                                         |                     |                              |             |        |  |  |
|                   |                                                                         |                     |                              |             |        |  |  |
|                   |                                                                         |                     |                              |             |        |  |  |
|                   |                                                                         |                     |                              |             |        |  |  |
|                   |                                                                         |                     |                              |             |        |  |  |
|                   |                                                                         |                     |                              |             |        |  |  |
| Document          | Info                                                                    |                     |                              |             |        |  |  |
|                   |                                                                         |                     | MCOMPLETE MISSING DO         | CUMENT      |        |  |  |
|                   |                                                                         |                     | Add PDF Document Add Propose | d Verbiage  |        |  |  |
|                   |                                                                         | -                   | Caurante Park to Patch Locky | n Delete    |        |  |  |
|                   |                                                                         |                     | Go Back to Batch Looki       |             |        |  |  |
|                   |                                                                         |                     |                              |             |        |  |  |

The user may add a searchable .pdf document by clicking on the 'Add PDF Document' button. Remember documents filed as .pdf documents do not require a judicial signature. Examples include a motion, affidavit, certificate of service, or any other supporting document.

# Using eFiling – eFile New – Add PDF

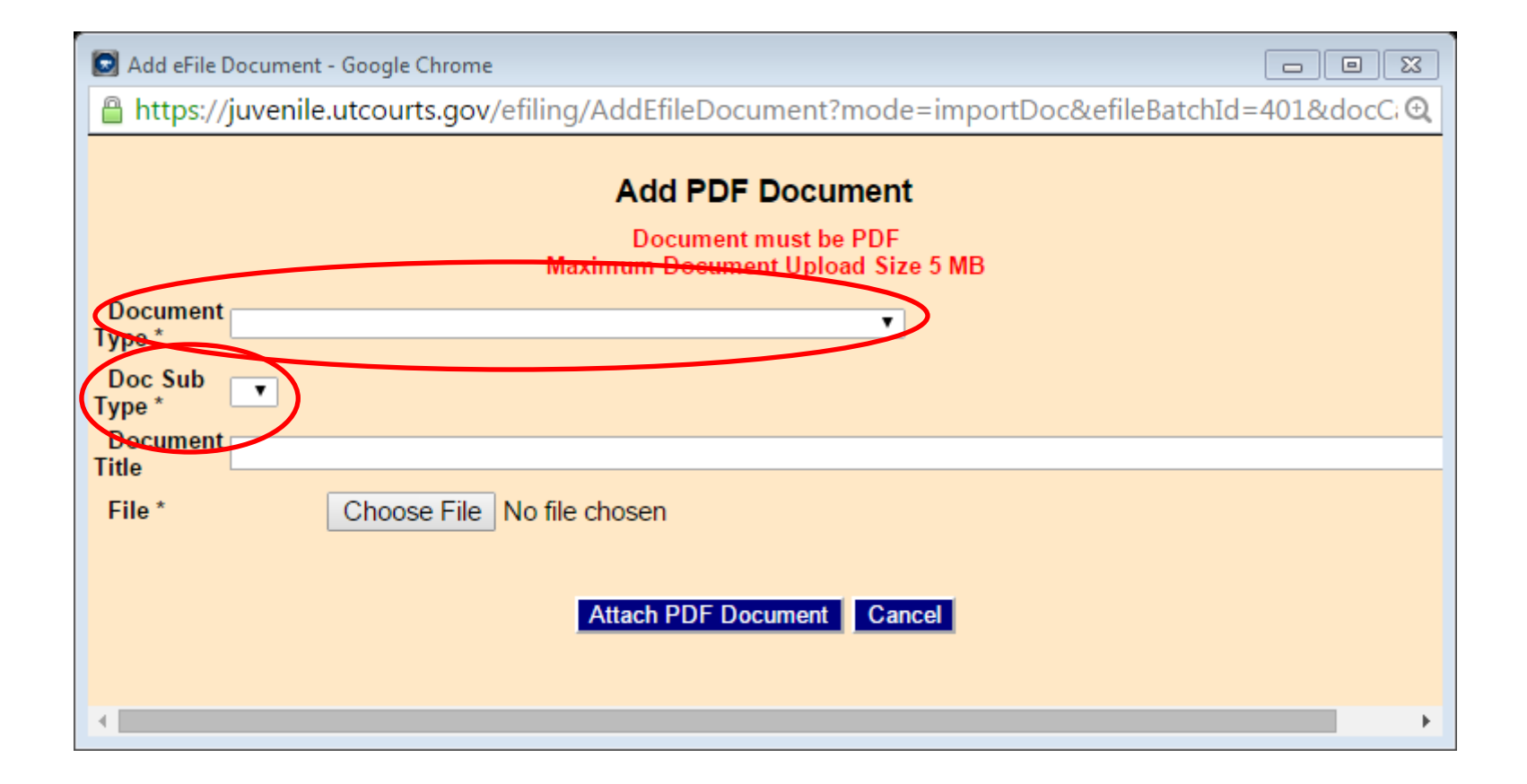

A new screen will appear, requiring the user to select information pertaining to the document being filed. Always begin by selecting the options from the 'Document Type' first. Depending on the selection made, the options available in the 'Document Sub Type' list will vary.

# Using eFiling – eFile New – Add PDF

| S Add eFile Document - Google Chrome                                                             |
|--------------------------------------------------------------------------------------------------|
| 🔒 https://juvenile.utcourts.gov/efiling/AddEfileDocument?mode=importDoc&efileBatchId=401&docCi 🔍 |
| Add PDF Document<br>Document must be PDF<br>Maximum Document Upload Size 5 MB                    |
| Document<br>Type *<br>Doc Sub<br>Type *                                                          |
| Document       Title       File *     Choose File       No file chosen                           |
| Attach PDF Document Cancel                                                                       |
| <                                                                                                |

Documents should be titled exactly as they are captioned or reflecting what is being filed as accurately as possible. Please avoid abbreviations

# Using eFiling – eFile New – Add PDF

| Add eFile Document - Google Chrome                                                            |
|-----------------------------------------------------------------------------------------------|
| https://juvenile.utcourts.gov/efiling/AddEfileDocument?mode=importDoc&efileBatchId=401&docC 🔍 |
| Add PDF Document<br>Document must be PDF<br>Maximum Document Upload Size 5 MB                 |
| Document<br>Type *<br>Doc Sub<br>Type *                                                       |
| Title File * Choose File No file chosen Attach PDF Document Cancel                            |
| <                                                                                             |

The user can now click on the 'Choose File' button to find the .pdf document they would like to eFile.

# Using eFiling – eFile New – Add PDF

| 💽 Add eFile I                 | Document - Google Chrome                                                              |
|-------------------------------|---------------------------------------------------------------------------------------|
| 🔒 https://                    | juvenile.utcourts.gov/efiling/AddEfileDocument?mode=importDoc&efileBatchId=401&docC 🔍 |
|                               | Add PDF Document<br>Document must be PDF<br>Maximum Document Upload Size 5 MB         |
| Document<br>Type *            | Motion (Legal Juvenile)                                                               |
| Doc Sub<br>Type *<br>Document | Motion                                                                                |
| Title<br>File *               | Choose File eFile Test.pdf                                                            |
|                               | Attach PDF Document Cancel                                                            |

When the appropriate document is selected, select the 'Attach PDF Document' button. You will then be returned to the eFile Batch Detail screen.

# Using eFiling – eFile New – Add Verbiage

| 💿 eFile Batch Det | ail - Google Chrom | ne                         |                                        |        |
|-------------------|--------------------|----------------------------|----------------------------------------|--------|
| 🔒 https://juv     | enile.utcourts.    | gov/efiling/EfileCaseSearc | hAdd                                   | Q      |
| E-File Bat        | ch Detail          |                            |                                        |        |
| Efile Batch Id    | 1625               | eFile For Firm User        | District Attorney                      |        |
| Created By        | training6          | Created DateTime           | 12-07-2015 09:19:48 AM                 |        |
| Status            | Incomplete         | Alert Date                 |                                        |        |
| Note              | Creating efile Ba  | atch record from New       |                                        |        |
| Case Info         | Add Case           |                            |                                        |        |
| Edit Case #       | Case Nar           | me                         | District Office Incident(s)            | Remove |
| 1004313           | San'ford A         | J Sharpie                  | Salt Lake City                         | Ó      |
|                   |                    |                            |                                        |        |
|                   |                    |                            |                                        |        |
|                   |                    |                            |                                        |        |
|                   |                    |                            |                                        |        |
|                   |                    |                            |                                        |        |
|                   |                    |                            |                                        |        |
|                   |                    |                            |                                        |        |
|                   |                    |                            |                                        |        |
|                   |                    |                            |                                        |        |
|                   |                    |                            |                                        |        |
| Document          | Info               |                            |                                        |        |
|                   |                    |                            | INCOMPLETE MISSING DOCUMENT            |        |
|                   |                    |                            | Add PDF Document Add Proposed Verbiage |        |
|                   |                    |                            |                                        |        |
|                   |                    |                            | Save Go Back to Batch Lookup Delete    |        |
|                   |                    |                            |                                        |        |
|                   |                    |                            |                                        |        |

All proposed orders are to be prepared through eFiling. Remember, proposed orders should not be filed as a .pdf document.

# Using eFiling – eFile New – Add Verbiage

😡 Add eFile Document - Google Chrome

- 0 X

🔒 https://juvenile.utcourts.gov/efiling/AddEfileDocument?mode=proposed&efileBatchId=1625&docC 🗨

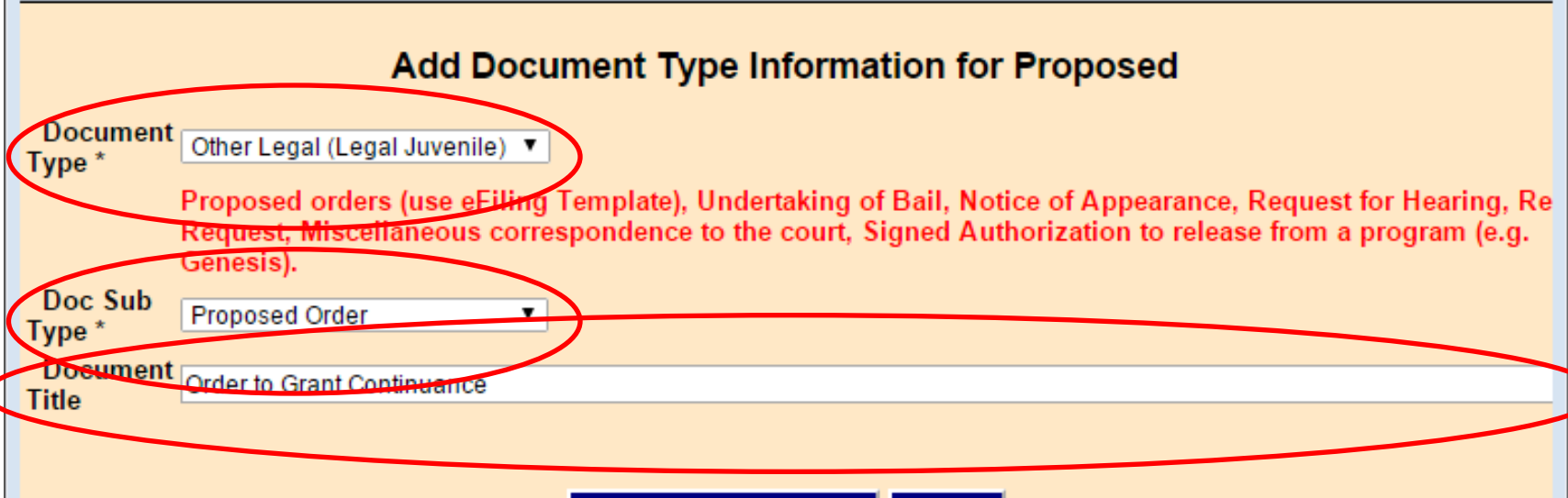

Save/Cont to Proposed Cancel

The user will select Other Legal as the 'Document Type' and Proposed Order as the 'Document Sub Type'. In the 'Title' field, the user will enter the title of the order they are filing. This title will appear on the order in the caption so please title the document appropriately. Do not use the wording the, 'proposed order' in the title as this information is captured by appropriately selecting the Document Sub Type. Please note, the user will have another opportunity to change the title if necessary before completing the eFiling process.

# Using eFiling – eFile New – Add Verbiage

😡 Add eFile Document - Google Chrome

23 

https://juvenile.utcourts.gov/efiling/AddEfileDocument?mode=proposed&efileBatchId=1625&docC 🕀

#### Add Document Type Information for Proposed

Other Legal (Legal Juvenile) • Type \* Proposed orders (use eFiling Template), Undertaking of Bail, Notice of Appearance, Request for Hearing, Re

Request, Miscellaneous correspondence to the court, Signed Authorization to release from a program (e.g. Genesis).

Doc Sub Proposed Order ٠ Type \* Document Order to Grant Continuance

Title

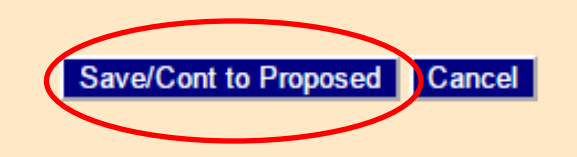

Click on the 'Save/Cont to Proposed' button.

## Using eFiling – eFile New – Add Verbiage

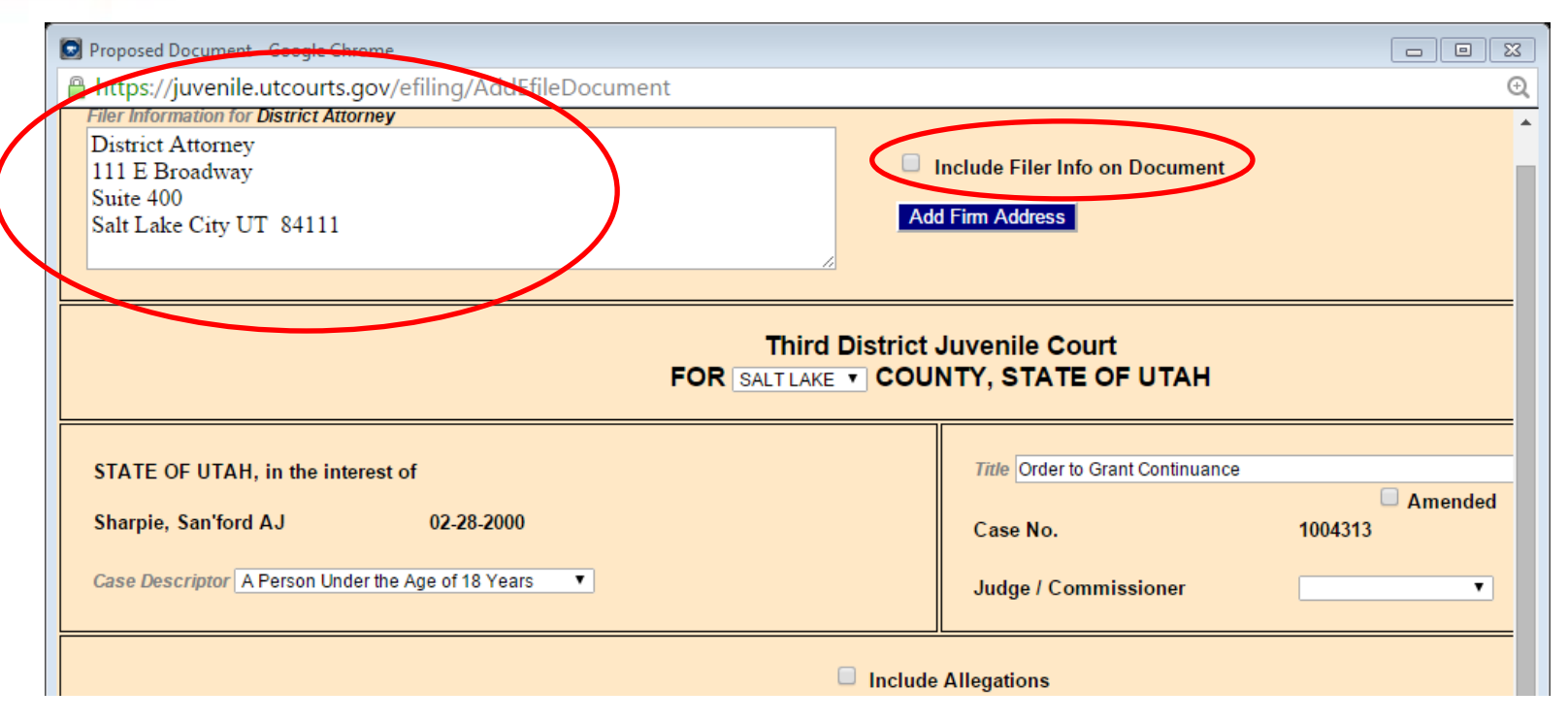

The filer information will appear as entered in the default settings. However, this field is editable if necessary. Click the 'Include Filer Info on Document' if you would like this information included on the order.

## Using eFiling – eFile New – Add Verbiage

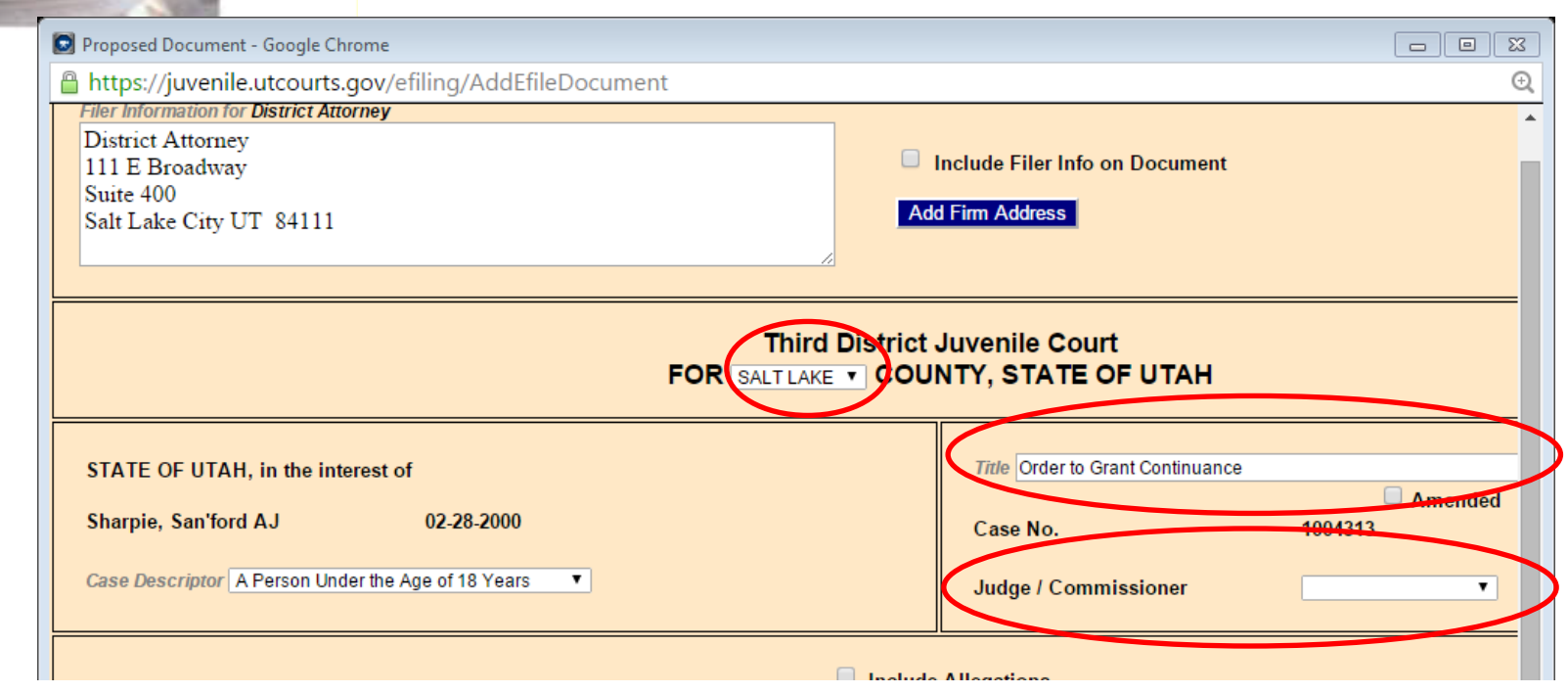

The 'Title' field will capture what was entered on the previous screen. However, this information can be edited. The name of the county can be changed by clicking on the drop down menu and selecting the appropriate county. The Judge/Commissioner option will default to the judge assigned to the case by the court. If the user would like a different judge to view the proposed order for signature they will need to select a judge from the drop down menu. However, the court has the ability to move the document to the appropriate judge's queue. Also, keep in mind if there is any supporting documentation filed through the 'Add PDF Document' option, that will be automatically routed to the assigned judge's queue as there is no option to select a different judge, therefore separating the documents from one another

## Using eFiling – eFile New – Add Verbiage

| Proposed Document - Google Chrome                                                                                                   |                                      |                    |
|----------------------------------------------------------------------------------------------------|--------------------------------------|--------------------|
| https://juvenile.utcourts.gov/efiling/AddEfileDocument                                                                              |                                      | Q                  |
| Filer Information for District Attorney                                                                                             |                                      | <b>▲</b>           |
| 111 E Broadway                                                                                                    | nclude Filer Info on Document        |                    |
| Suite 400                                                                                                    |                                      |                    |
| Salt Lake City UT 84111                                                                                                    | Film Address                         |                    |
|                                                                                                    |                                      |                    |
| Third District                                                                                                    | Juvenile Court<br>NTY, STATE OF UTAH |                    |
| STATE OF UTAH, in the interest of                                                                                                   | Title Order to Grant Continuance     |                    |
| Sharpie, San'ford AJ 02-28-2000                                                                                                    | Case No.                             | Amended<br>1004313 |
| Case Descriptor A Person Under the Age of 18 Years  A Person Under the Age of 18 Years A person 18 years of age or older            | Judge / Commissioner                 | <b></b>            |
| A child(ren) under the age of 18 years<br>State of Utah vs.<br>Blank<br>Emancipated Minor under the age of 18<br>Petitioner vs DCFS | Allegations<br>tent is required      |                    |
|                                                                                                    |                                      |                    |

The 'Case Descriptor' field will default to 'A Person Under the Age of 18.' However, depending on the type of case, the user may need to select a different option from the drop-down menu.

## Using eFiling – eFile New – Add Verbiage

| Proposed Document - Google Chrome                                                                                                    |                                                                                                    |  |  |
|----------------------------------------------------------------------------------------------------|----------------------------------------------------------------------------------------------------|--|--|
| https://juvenile.utcourts.gov/efiling/ProposedDocument?m=saved&efileBatchId=1625&efi                                                       | leId=0&preview=Y Q                                                                                                  |  |  |
| Filer Information for District Attorney         District Attorney         111 E Broadway         Suite 400         Salt Lake City UT 84111 | Info on Document                                                                                                    |  |  |
| Third District Juvenile Court<br>FOR SALT LAKE T COUNTY, STATE OF UTAH                                                                     |                                                                                                    |  |  |
| STATE OF UTAH, in the interest of<br>Sharpie, San'ford AJ 02-28-2000<br>Case Descriptor A Person Under the Age of 18 Years                 | Title Order to Grant Continuance       Amended       Case No.     1004313       Judge / Commissioner     Andrus, J. |  |  |
| Include 1004313 - San'ford AJ Sharpie                                                                                                    | Allegations                                                                                                    |  |  |

Beginning December 14<sup>th</sup>, you can check the 'Include Allegations' box if you would like the specific incident number the order is regarding to be included on the order.

## Using eFiling – eFile New – Add Verbiage

| D Proposed Document - Google Chrome                                                                                                    |                                                                                                    |  |  |
|----------------------------------------------------------------------------------------------------|----------------------------------------------------------------------------------------------------|--|--|
| https://juvenile.utcourts.gov/efiling/ProposedDocument?m=saved&efileBatchId=1625&efi                                                             | leId=0&preview=Y Q                                                                                               |  |  |
| Filer Information for District Attorney         District Attorney         111 E Broadway         Suite 400         Salt Lake City UT 84111       | r Info on Document                                                                                               |  |  |
| Third District Juvenile Court<br>FOR SALT LAKE COUNTY, STATE OF UTAH                                                                             |                                                                                                    |  |  |
| STATE OF UTAH, in the interest of         Sharpie, San'ford AJ       02-28-2000         Case Descriptor       A Person Under the Age of 18 Years | Title     Order to Waive Fees       Amended       Case No.     1004313       Judge / Commissioner     Andrus, J. |  |  |
| Include Allegations     Document Content is required                                                                                             |                                                                                                    |  |  |
|                                                                                                    |                                                                                                    |  |  |
| Load Template Spellcheck Replace At Tags Save Only Save & Preview Go Back to Batch Detail                                                        |                                                                                                    |  |  |

The 'Document Content' field is required. The user may use a template, free-type, or copy and paste the desired wording from a word processing program. Please note, there is not the ability to format such as centering, using italics or bolding words.

## Using eFiling – eFile New – Add Verbiage

| Proposed Document - Google Chrome                                                                                                    |                                 |  |  |
|----------------------------------------------------------------------------------------------------|---------------------------------|--|--|
| Https://juvenile.utcourts.gov/efiling/ProposedDocument?m=saved&efileBatchId=1625&efileBatchId=1625&efi | eId=0&preview=Y 🔍               |  |  |
| Filer Information for District Attorney         District Attorney         111 E Broadway         Suite 400         Salt Lake City UT 84111                                                                                                    | Info on Document                |  |  |
| Third District Juvenile Court<br>FOR SALT LAKE COUNTY, STATE OF UTAH                                                                                                    |                                 |  |  |
| STATE OF UTAH, in the interest of<br>Sharpie. San'ford AJ 02-28-2000                                                                                                    | Title Order to Waive Fees       |  |  |
| Case Descriptor A Person Under the Age of 18 Years                                                                                                    | Judge / Commissioner Andrus, J. |  |  |
| Include Allegations * Document Content is required                                                                                                    |                                 |  |  |
|                                                                                                    |                                 |  |  |
| Load Template Spellcheck Replace At Tags Save Only Save & Preview Go Back to Batch Detail                                                                                                    |                                 |  |  |
|                                                                                                    |                                 |  |  |

Templates can be created for orders that are commonly created by the user. To select a template, click the 'Load Template' button.

### Using eFiling – eFile New – Add Verbiage

| Proposed Document - Google Chrome                                                                    |   |  |  |  |
|----------------------------------------------------------------------------------------------------|---|--|--|--|
| https://juvenile.utcourts.gov/efiling/ProposedDocument?m=saved&efileBatchId=1625&efileId=0&preview=Y | Ð |  |  |  |
| Filer Information for District Attorney                                                              |   |  |  |  |
| District Attorney                                                                                    |   |  |  |  |
| 111 E Broadway                                                                                       |   |  |  |  |
| Suite 400 Add Firm Address                                                                           |   |  |  |  |
|                                                                                                    |   |  |  |  |
|                                                                                                    |   |  |  |  |
|                                                                                                    |   |  |  |  |
| Third District Juvenile Court                                                                        |   |  |  |  |
|                                                                                                    |   |  |  |  |
|                                                                                                    |   |  |  |  |
|                                                                                                    |   |  |  |  |
| STATE OF UTAH, in the interest of Available Proposed Verbiage Templates                              |   |  |  |  |
| Available Tripuseu Verblage Tempiates                                                                |   |  |  |  |
| Sharpie, San'ford AJ 02-28-2000 Description                                                          |   |  |  |  |
| Dave Test Firm Template 2                                                                            |   |  |  |  |
| Case bescriptor A Person Onder the Age of its Years                                                  |   |  |  |  |
| Minute and Order                                                                                     |   |  |  |  |
| Order to Waive Fees                                                                                  |   |  |  |  |
|                                                                                                    |   |  |  |  |
|                                                                                                    |   |  |  |  |
|                                                                                                    |   |  |  |  |
|                                                                                                    |   |  |  |  |
| · · · · · · · · · · · · · · · · · · ·                                                                |   |  |  |  |
| Replace Add to Beginning Add to End Insert at Cursor                                                 |   |  |  |  |
|                                                                                                    |   |  |  |  |
|                                                                                                    |   |  |  |  |
|                                                                                                    |   |  |  |  |
|                                                                                                    |   |  |  |  |
|                                                                                                    |   |  |  |  |
|                                                                                                    |   |  |  |  |
| Land Templete Casellabask Deplese At Tem, Cave Only Cave & Draview Ca Pack to Date it                |   |  |  |  |
|                                                                                                    |   |  |  |  |

Choose the desired template by selecting the radio button on the applicable line. The user can select where they would like the wording to be placed by selecting the 'Replace,' 'Add to Beginning,' 'Add to End,' or 'Insert at Cursor.' Please note you can add additional information to the order, even if you choose to use a template.
### Using eFiling – eFile New – Add Verbiage

| S Proposed Document - Google Chrome                                                                                                    |                                                                                     |  |  |  |  |  |  |  |
|----------------------------------------------------------------------------------------------------|-------------------------------------------------------------------------------------|--|--|--|--|--|--|--|
| 🔒 https://juvenile.utcourts.gov/efiling/ProposedDocument?m=saved&efileBatchId=1625&efil                                                                                                    | leId=0&preview=Y Q                                                                  |  |  |  |  |  |  |  |
| Filer Information for District Attorney         District Attorney         111 E Broadway         Suite 400         Salt Lake City UT 84111                                                                                                    | r Info on Document                                                                  |  |  |  |  |  |  |  |
| Third District                                                                                                    | Third District Juvenile Court<br>FOR SALT LAKE COUNTY, STATE OF UTAH                |  |  |  |  |  |  |  |
| STATE OF UTAH, in the interest of<br>Sharpie, San'ford AJ 02-28-2000<br>Case Descriptor A Person Under the Age of 18 Years                                                                                                    | Title Order to Waive Fees    Amended    Case No.    1004313    Judge / Commissioner |  |  |  |  |  |  |  |
| Include<br>*Document Con<br>Having reviewed the Motion and Affidavit to Waive Fees and supporting financial<br>evidence, and having made an independent determination based on the information,<br>The Court Orders that:<br>[] The motion is denied. The party must pay all fees associated with this case.<br>[] The motion is granted. The following fees are waived in full or in part.<br>Fee Waived in full:<br>[] Filing Fee [Amount of Fee: \$*.**]<br>[] Service Fee [Amount of Fee: \$*.**]<br>[] Future fees for writs [Amount of Fee: \$*.**] | Allegations<br>ntent is required                                                    |  |  |  |  |  |  |  |
| Lo== Template Spelicheck Replace At Tags Sa                                                                                                    | ave Only Save & Preview Go Back to Batch Detail                                     |  |  |  |  |  |  |  |

When using a template, you will need to replace the prompts in order for the wording to be accurate. The user should replace the \*\* prompts with the desired wording. If your template was created with @ tags, Beginning December 14, 2015 the user can click on the 'Replace All Tags' button where a box will appear where the user can fill in the prompts.

## Using eFiling – eFile New – Add Verbiage

| Proposed Document - Google Chrome                                                                                                    |                                                       |
|----------------------------------------------------------------------------------------------------|-------------------------------------------------------|
| https://juvenile.utcourts.gov/efiling/ProposedDocument?m=saved&efileBatchId=1625&efi                                                                                                    | leId=0&preview=Y                                      |
| Filer Information for District Attorney         District Attorney         111 E Broadway         Suite 400         Salt Lake City UT \$4111                                                                                                    | Info on Document                                      |
| Third District                                                                                                    | Juvenile Court<br>NTY, STATE OF UTAH                  |
| STATE OF UTAH, in the interest of<br>Sharpie, San'ford AJ 02-28-2000                                                                                                    | Title Order to Waive Fees                             |
| Case Descriptor A Person Under the Age of 18 Years                                                                                                    | Judge / Commissioner Andrus, J.                       |
| Include                                                                                                    | Allegations<br>Itent is required                      |
| Having reviewed the Motion and Affidavit to Waive Fees and supporting financial<br>evidence, and having made an independent determination based on the information.<br>The Court Orders that:<br>[] The motion is denied. The party must pay all fees associated with this case.<br>[] The motion is granted. The following fees are waived in full or in part.<br>Fee Waived in full:<br>[] Filing Fee [Amount of Fee: \$*.**]<br>[] Service Fee [Amount of Fee: \$*.**]<br>[] Future fees for writs [Amount of Fee: \$*.**] |                                                       |
| Load Template Spelicheck Riplace At Tags Sa                                                                                                    | Ave Only I. Save & Preview H. Go Back to Batch Detail |

Once the user is satisfied with the content of their order, whether created by template, free typed, or copy and pasted, they may Spellcheck the order, Save the order (this will require further follow up from the My eFile Batch menu), or click on 'Save and Preview' so the user can see what the proposed order looks like. If satisfied with the document, the user can select the 'Go to Batch Detail' option to proceed with the eFiling process.

# Using eFiling – eFile New

| and the second second se |                        |                            |                                |                            |                                         |                       |
|----------------------------------------------------------------------------------------------------|------------------------|----------------------------|--------------------------------|----------------------------|-----------------------------------------|-----------------------|
| 💿 eFile Batch Deta                                                                                                    | ail - Google Chrome    |                            |                                |                            |                                         |                       |
| 🔒 https://juve                                                                                                    | enile.utcourts.gov/    | /efiling/EfileBatchDeta    | il?efileBatchId=1625&sid=      | 0.8201059552375227         |                                         | Q                     |
| E-File Bate                                                                                                    | ch Detail              |                            |                                |                            |                                         |                       |
| Efile Batch Id                                                                                                    | 1625                   | eFile For Firm User        | District Attorney              | Y                          |                                         |                       |
| Created By                                                                                                    | training6 🧲            | Created DateTime           | 12-07-2015 09:19:48 AM         |                            |                                         |                       |
| Status                                                                                                    | Draft                  | Alert Date                 |                                |                            |                                         |                       |
| Note                                                                                                    | Creating efile Batch r | ecord from New             |                                |                            |                                         |                       |
| Case Info                                                                                                    | Add Case               |                            |                                |                            |                                         |                       |
| Edit Case #                                                                                                    | Case Name              |                            | District Office                | Inciden                    | t(s)                                    | Remove                |
| 1004313                                                                                                    | San'ford AJ Sha        | arpie                      | Salt Lake City                 | 46                         |                                         | Ű                     |
|                                                                                                    |                        |                            |                                |                            |                                         |                       |
|                                                                                                    |                        |                            |                                |                            |                                         |                       |
|                                                                                                    |                        |                            |                                |                            |                                         |                       |
|                                                                                                    |                        |                            |                                |                            |                                         |                       |
|                                                                                                    |                        |                            |                                |                            |                                         |                       |
|                                                                                                    |                        |                            |                                |                            |                                         |                       |
|                                                                                                    |                        |                            |                                |                            |                                         |                       |
| Document                                                                                                    | Info                   |                            |                                |                            |                                         |                       |
| Document ID                                                                                                    | 1260                   |                            |                                | Document Sub Type          | Proposed Order                          |                       |
| Document Title                                                                                                    | Order to W             | aive Fees                  |                                | Bocument Type              | Other Legal                             |                       |
| Filed/Created By                                                                                                    | <b>y</b> training6     |                            |                                | View Proposed              |                                         |                       |
| * 🔲 By checkin                                                                                                    | g the box I have con   | nplied with all applicable | rules pertaining to service ar | d objections and hereby co | ertify that the proposed order is r     | eady to submit to the |
| court for consid                                                                                                    | eration.               |                            |                                |                            |                                         |                       |
|                                                                                                    |                        | Save                       | & Return to My eFiled          | Go Back to Batch Lo        | okun Delete                             |                       |
| Now that                                                                                                    | t a propos             | od ordor ba                | c hoon croated                 | tho oFilo Ro               | tch Dotail scroo                        | n has some            |
|                                                                                                    | r a hiohos             |                            | s been created                 | , the erne ba              |                                         |                       |
| iew optio                                                                                                    | ons. The ι             | user can cha               | nge the title, v               | iew the prop               | osed order, or re                       | eturn to the          |
| · · · ·                                                                                                    |                        |                            |                                | - ۱ - ۱<br>                | , - , , , , , , , , , , , , , , , , , , | -                     |
| orevious                                                                                                    | screen in              | order to edi               | t the content (                | ot the propos              | ea order by click                       | king on the           |

'Edit' icon. If the user is filing a document on behalf of an attorney, such as a paralegal, it is important to remember to change the 'eFile for Firm User' to the name of the filer. Otherwise, it appears as if the paralegal is the filer.

# Using eFiling – eFile New

| 💿 eFile Batch De             | tail - Google Chrome           | 2                            |                                 |                               |                            |                           |
|------------------------------|--------------------------------|------------------------------|---------------------------------|-------------------------------|----------------------------|---------------------------|
| 🔒 https://juv                | /enile.utcourts.g              | ov/efiling/EfileBatchDeta    | il?efileBatchId=1625&sid=0      | 0.8201059552375227            |                            | Q                         |
| E-File Bat                   | tch Detail                     |                              |                                 |                               |                            |                           |
| Efile Batch Id               | 1625                           | eFile For Firm User          | District Attorney               | •                             |                            |                           |
| Created By                   | training6                      | Created DateTime             | 12-07-2015 09:19:48 AM          |                               |                            |                           |
| Status                       | Draft                          | Alert Date                   |                                 |                               |                            |                           |
| Note                         | Creating efile Bat             | tch record from New          |                                 |                               |                            |                           |
| Case Info                    | Add Caso                       |                              |                                 |                               |                            |                           |
| Edit Case #                  | Case Nam                       | e                            | District Office                 | Incident(s)                   |                            | Remove                    |
| 1004313                      | San'ford AJ                    | Sharpie                      | Salt Lake City                  | 46                            |                            | Ó                         |
|                              |                                |                              |                                 |                               |                            |                           |
|                              |                                |                              |                                 |                               |                            |                           |
|                              |                                |                              |                                 |                               |                            |                           |
|                              |                                |                              |                                 |                               |                            |                           |
|                              |                                |                              |                                 |                               |                            |                           |
|                              |                                |                              |                                 |                               |                            |                           |
|                              |                                |                              |                                 |                               |                            |                           |
| Documen                      | it Info                        |                              |                                 |                               |                            |                           |
| Document ID                  | 1260                           |                              |                                 | Document Sub Type             | Proposed Order             |                           |
| Document Title               | e Order t                      | to Waive Fees                |                                 | Document Type                 | Other Legal                |                           |
| Filed/Created E              | 3y training                    | <b>j</b> 6                   |                                 | View Proposed                 | 2                          |                           |
| *  By checki court for consi | ng the box I have<br>deration. | complied with all applicable | rules pertaining to service and | l objections and hereby certi | fy that the proposed order | is ready to submit to the |
|                              |                                | SaveeFile                    | & Return to My eFiled           | Go Back to Batch Look         | Jp Delete                  |                           |

If the user is satisfied with the proposed order they can complete the eFiling process.<sup>1</sup> The user will need to click the box indicating the order has been properly held according to judicial rule. The user can delete the eFile, Save (access through \*\*\*), or Go to Batch Lookup.

# Using eFiling – eFile New

| 😒 eFile Batch Detail - | Google Chrome               |                                |                                                                                                    |                                             |                                               |        |
|------------------------|-----------------------------|--------------------------------|----------------------------------------------------------------------------------------------------|---------------------------------------------|-----------------------------------------------|--------|
| 🔒 https://juvenil      | e.utcourts.gov/efiling/Ef   | fileBatchDetail?efileBatch     | Id=1625&sid=0.8201059552375227                                                                            |                                             |                                               | Ð      |
| E-File Batch           | Detail                      |                                |                                                                                                    |                                             |                                               |        |
| Efile Batch Id         | 1625                        | eFile For Firm User            | District Attorney                                                                                         |                                             |                                               |        |
| Created By             | training6                   | Created DateTime               | 12-07-2015 09:19:48 AM                                                                                    |                                             |                                               |        |
| Status                 | Draft                       | Alert Date                     |                                                                                                    |                                             |                                               |        |
| Note                   | Creating efile Batch record | from New                       |                                                                                                    |                                             |                                               |        |
| Case Info              | ld Case                     |                                |                                                                                                    |                                             |                                               |        |
| Edit Case #            | Case Name                   |                                | District Office                                                                                           | Incident(s)                                 |                                               | Remove |
| 1004313                | San'ford AJ Sharpie         |                                | Salt Lake City                                                                                            | 46                                          |                                               | Ó      |
| Document In            | ſo                          |                                | WARNING:<br>* Are you sure you want to eFile the docume<br>Prevent this page from creating addition<br>OK | ent to the Court?<br>nal dialogs.<br>Cancel |                                               |        |
| Document ID            | 1260                        |                                | Do                                                                                                    | cument Sub Type                             | Proposed Order                                |        |
| Document Title         | Order to Waive              | e Fees                         | Do                                                                                                    | cument Type                                 | Other Legal                                   |        |
| Filed/Created By       | training6                   |                                | Vie                                                                                                    | ew Proposed                                 | 2                                             |        |
| * 🔲 By checking t      | he box I have complied with | h all applicable rules pertain | ing to service & Return to My eFiled certify th                                                           | nat the proposed order is rea               | ady to submit to the court for consideration. |        |
|                        |                             | Save                           | eFile & Return to My eFile Batch<br>Go I                                                                  | Back to Batch Lookup                        | Delete                                        |        |

If the user is satisfied with the proposed order they can complete the eFiling process. The user will select the option to Return to My eFiled or Return to My eFile Batch from the drop down menu. Once the selection is made, click on the 'eFile' button. A 'WARNING' box will appear letting the user know the document is to be eFiled. Click OK if you would like to eFile

# Using eFiling – eFile New

| 🔯 eFile Batch Deta            | ail - Google Chrome              |                            |                    |                 |                             |                           |                             |
|-------------------------------|----------------------------------|----------------------------|--------------------|-----------------|-----------------------------|---------------------------|-----------------------------|
| 🔒 https://juve                | enile.utcourts.gov               | /efiling/EfileBatchDeta    | il?efileBatchId=:  | 1625&sid=0.8    | 3201059552375227            |                           | Q                           |
| E-File Bate                   | ch Detail                        |                            |                    |                 |                             |                           |                             |
| Efile Batch Id                | 1625                             | eFile For Firm User        | District Attorney  | ٣               |                             |                           |                             |
| Created By                    | training6                        | Created DateTime           | 12-07-2015 09:19   | :48 AM          |                             |                           |                             |
| Status                        | Draft                            | Alert Date                 |                    |                 |                             |                           |                             |
| Note                          | Creating efile Batch             | record from New            |                    |                 |                             |                           |                             |
| Case Info                     | Add Case                         |                            |                    |                 |                             |                           |                             |
| Edit Case #                   | Case Name                        |                            | Dis                | trict Office    | Incident(s)                 |                           | Remove                      |
| 1004313                       | San'ford AJ Sh                   | arpie                      | Salt               | t Lake City     | 46                          |                           | 1                           |
|                               |                                  |                            |                    |                 |                             |                           |                             |
| Document                      | Info                             |                            |                    |                 |                             |                           |                             |
| Document ID                   | 1260                             |                            |                    |                 | Document Sub Type           | Proposed Order            |                             |
| Document Title                | Order to V                       | /aive Fees                 |                    |                 | Document Type               | Other Legal               |                             |
| Filed/Created By              | r training6                      |                            |                    |                 | View Proposed               | ∎ <b>″</b>                |                             |
| * By checkin court for consid | g the box I have con<br>eration. | nplied with all applicable | rules pertaining t | o service and o | bjections and hereby certif | y that the proposed order | r is ready to submit to the |
|                               |                                  | Save eFile                 | & Return to My     | eFiled 🔻        | Go Back to Batch Looku      | p Delete                  |                             |

Finally, if the user can choose to delete the eFile by clicking on the 'Delete' button, save the eFile to finish at a later time by clicking the 'Save' button (access through My eFile Batch), or Go Back to Batch Lookup.

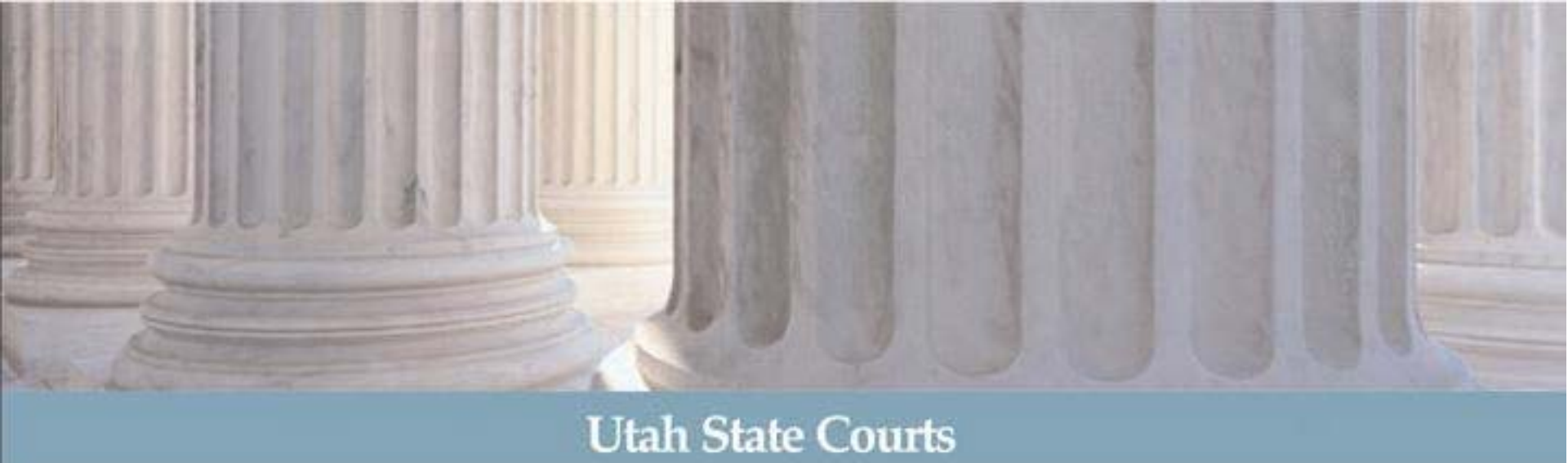

# For additional assistance with eFiling, please refer to the website or contact your local CARE specialist.

http://www.utcourts.gov/efiling/juvenile/